# ロイロノートスクール

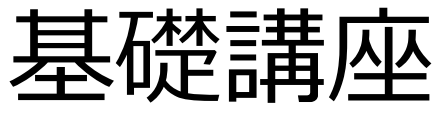

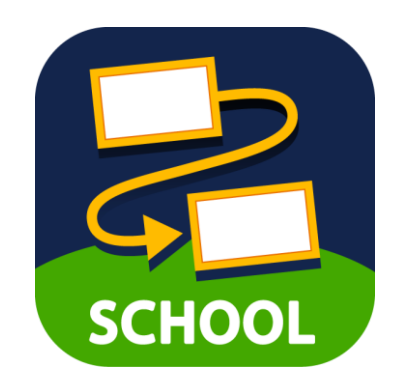

本研修のゴール

# ・ロイロノートスクールの 基本的な使い方を知る

# ・先生役、児童生徒役を体験し 授業で使えるようになる!

# ロイロノートで何ができるの?

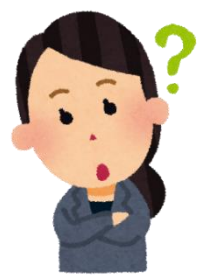

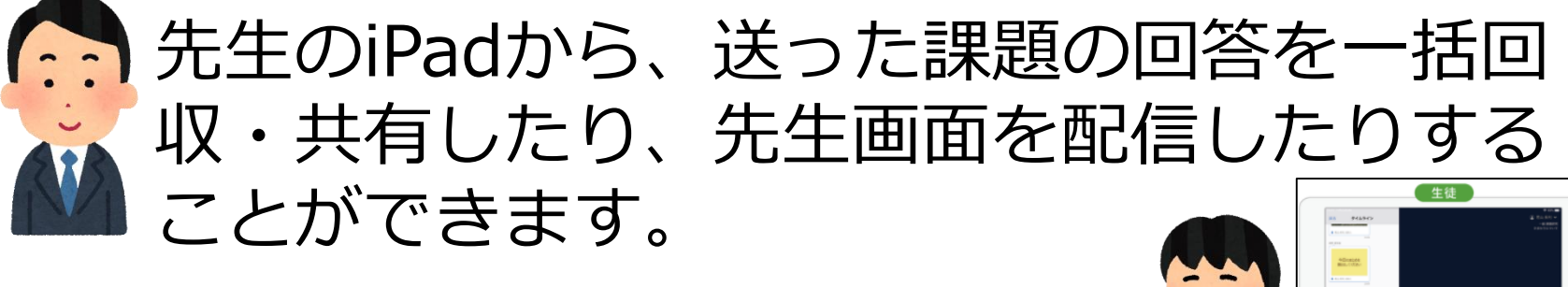

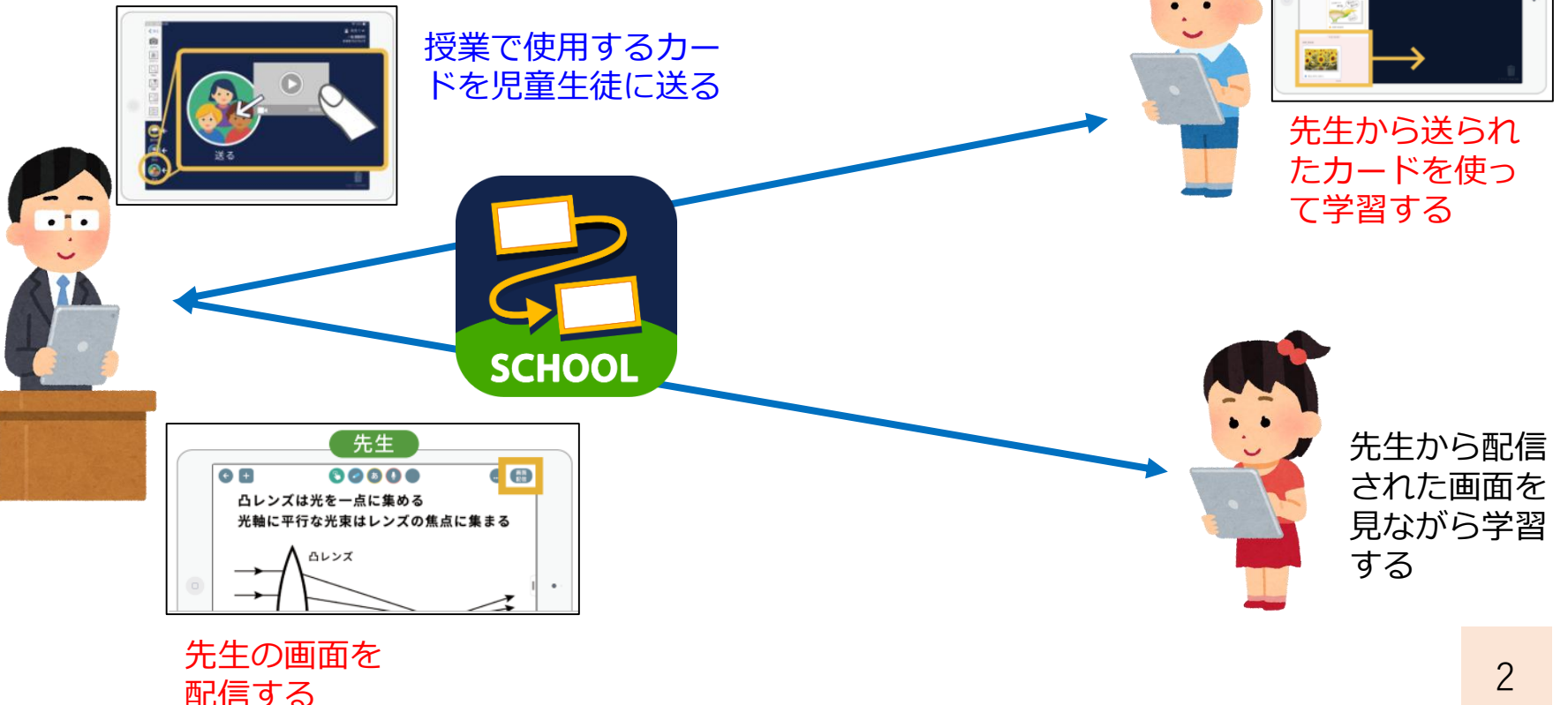

# 今日の研修の進め方

- ・グループ(4~5名)で進めます。
- ・まずは、全員が先生としてログインします。

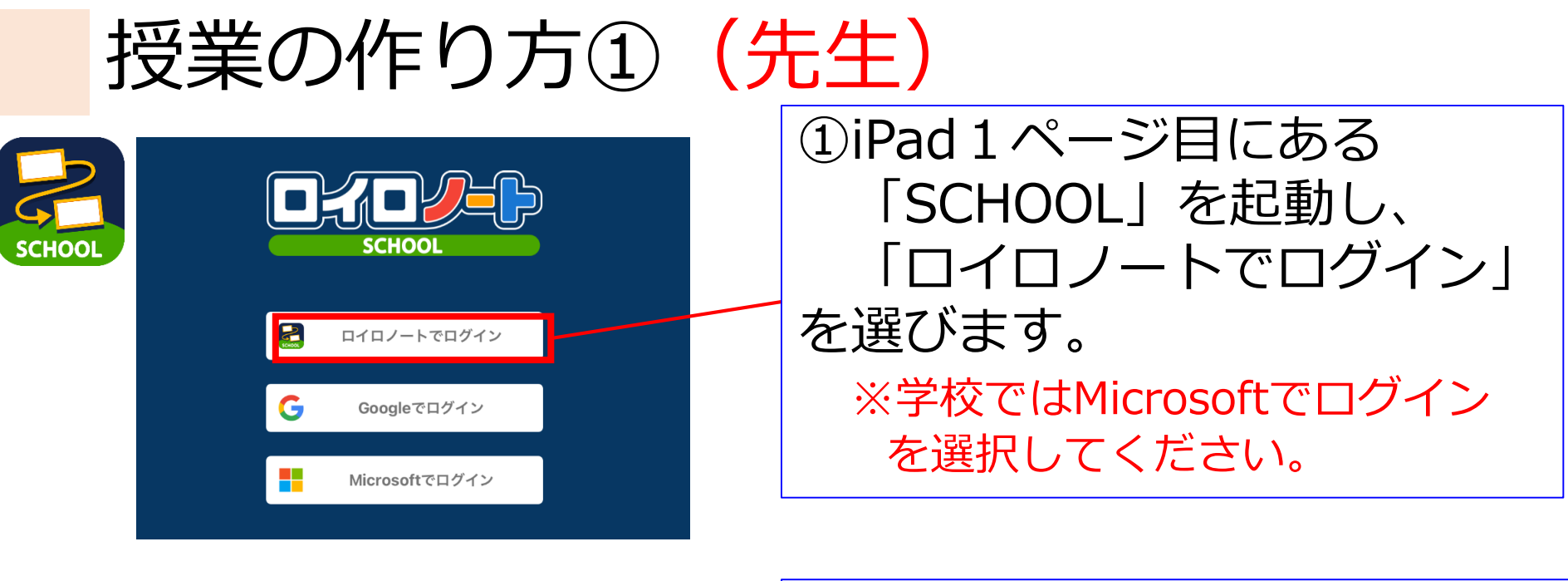

| 17:44 7月30日(金) |                       | ¢ 94% <b></b> ) |
|----------------|-----------------------|-----------------|
|                |                       |                 |
|                | <b>学校</b>             |                 |
|                | ユーザー<br>kisotea81     |                 |
|                |                       |                 |
|                | ログイン<br>パスフードがわからない場合 |                 |
|                | < 別の方法でログインする         |                 |
|                |                       | 3 14 0 (31050)  |

②「ロイロノート基礎 ログイン等情報」の「1.先生としてのログイン情報」を入力し、ログインします。

# 授業の作り方②(先生)

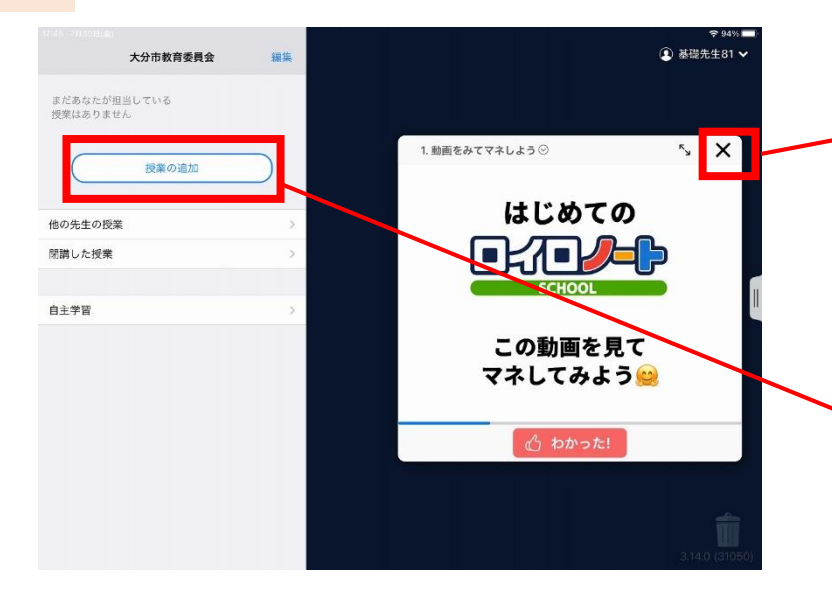

④ 基礎先生81 ~ 大分市教育委員会 閉じる 授業の追加 授業を受けるクラスを選んでください 理科M 授業の追加 他の先生の授業 新しいクラスの名前を入力して 閉講した授業 ください 自主学習 キャンセル OK 新しいクラスを作成 5 0 1  ③最初の画面が表示されます。 チュートリアルの動画は、 いつでも見ることができま すので、×で消してください。

「授業の追加」をタップ (4)

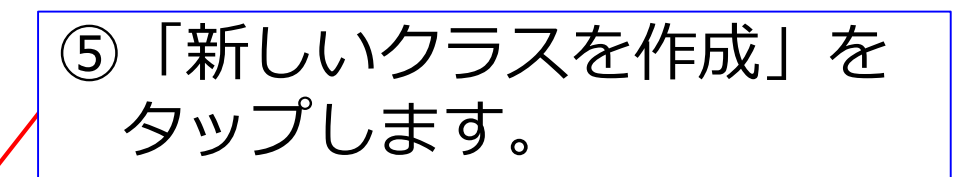

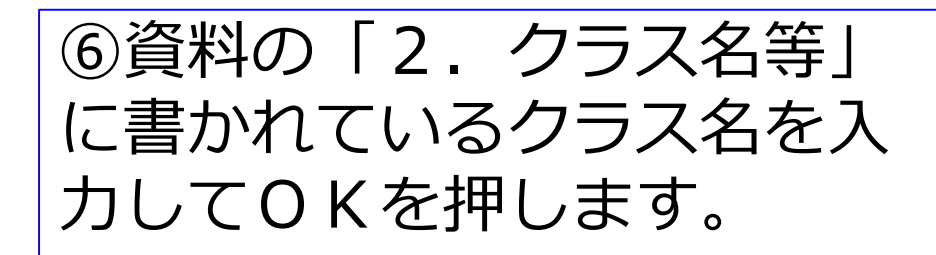

| 授業の作り方③                         | (先生)                                                  |
|---------------------------------|-------------------------------------------------------|
| 閉じる <b>授業の追加</b> 削除             | ⑦クラスが作成できたことを                                         |
| 授業を受けるクラスを選んでください               | 確認して、「OK」をタップ                                         |
| 理科M >                           |                                                       |
|                                 |                                                       |
| 6-1のクラスを作成しました<br>続けて授業の登録を行います | <ul><li>⑧資料の「2.クラス名等」</li></ul>                       |
| ОК                              | に係れている授業名を入力し                                         |
|                                 | て「作成」をタップ                                             |
| く 戻る 新しい授業の作成                   |                                                       |
| 授業名を入力してください                    |                                                       |
| 研修1                             | 乍成                                                    |
| ▲ 授業の追加確認                       | ●     ●     ●       ●     ●     ●       ●     ●     ● |
| 以下の授業を追加します                     | 「追加する」をタップ                                            |
| クラス: 6 <b>-1</b>                |                                                       |
| 授業名:研修1                         |                                                       |
| 追加する                            | 6                                                     |

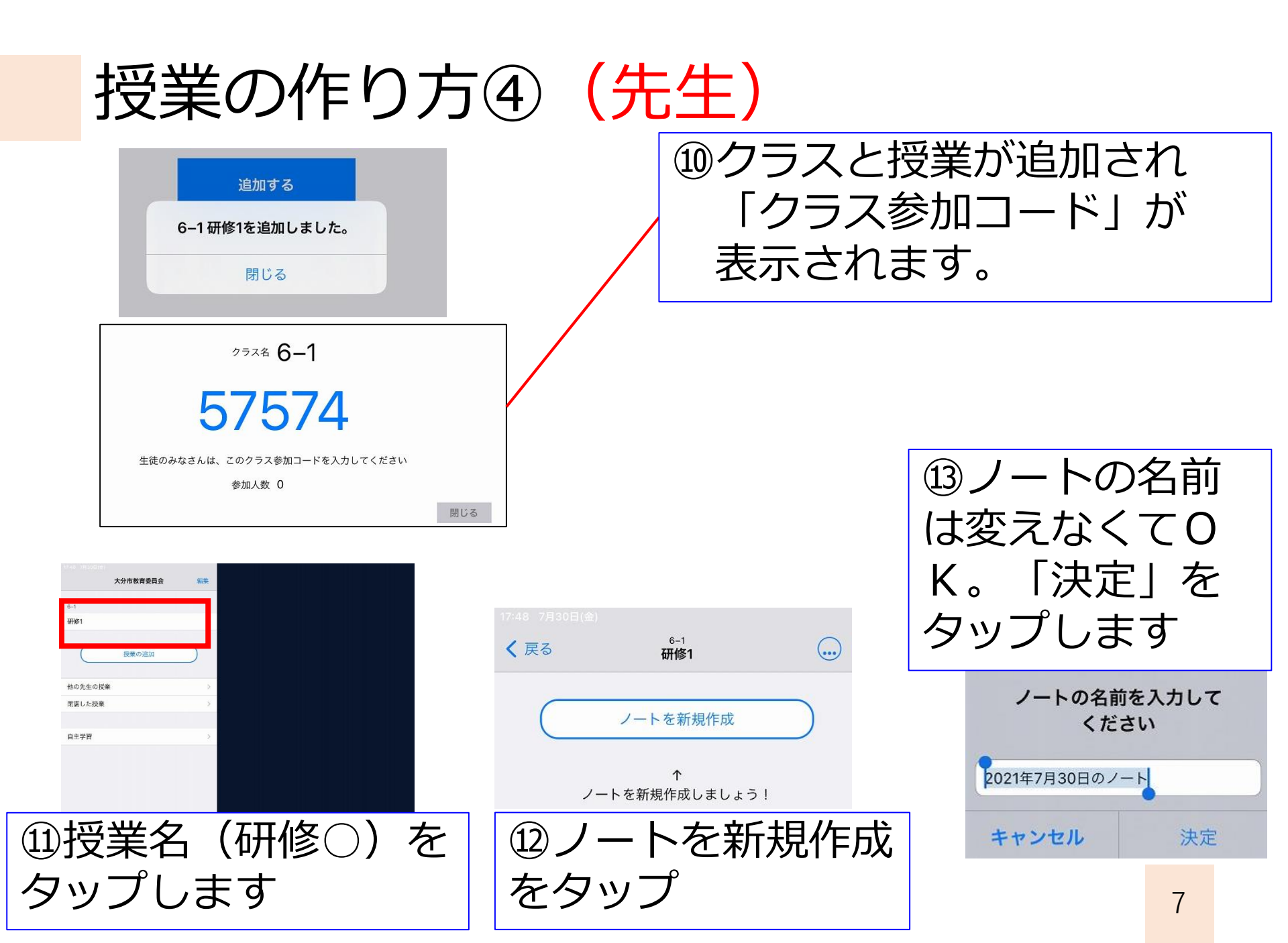

# カード作成の練習

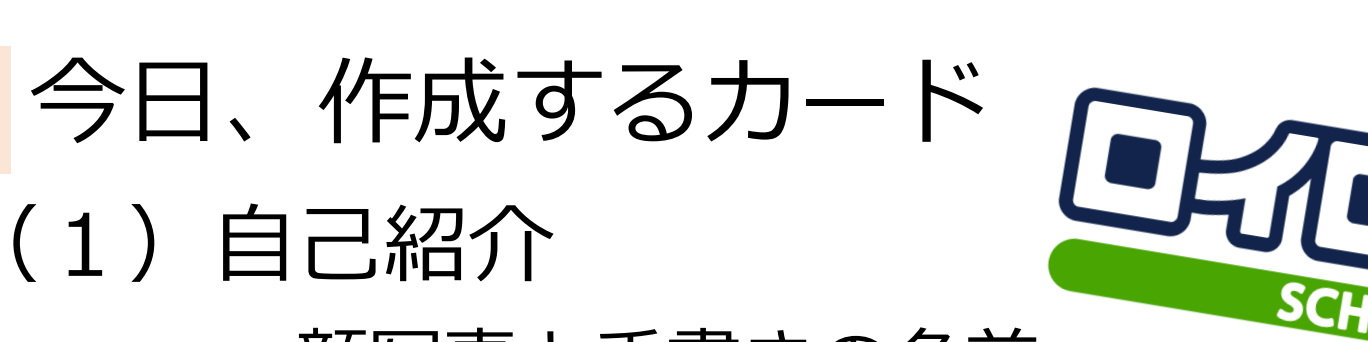

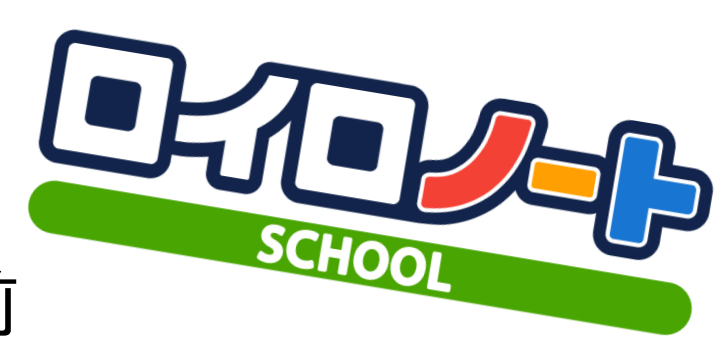

・顔写真と手書きの名前

(2) お気に入りの紹介

- ・お気に入りが載っているページ
- ・おすすめポイント

(3) 算数プリント

・問題に手書きで解答

# (4) 俳句

・縦書き文字とイメージ図

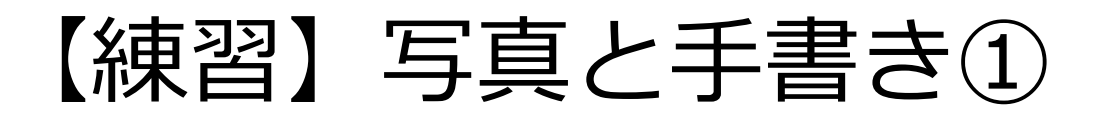

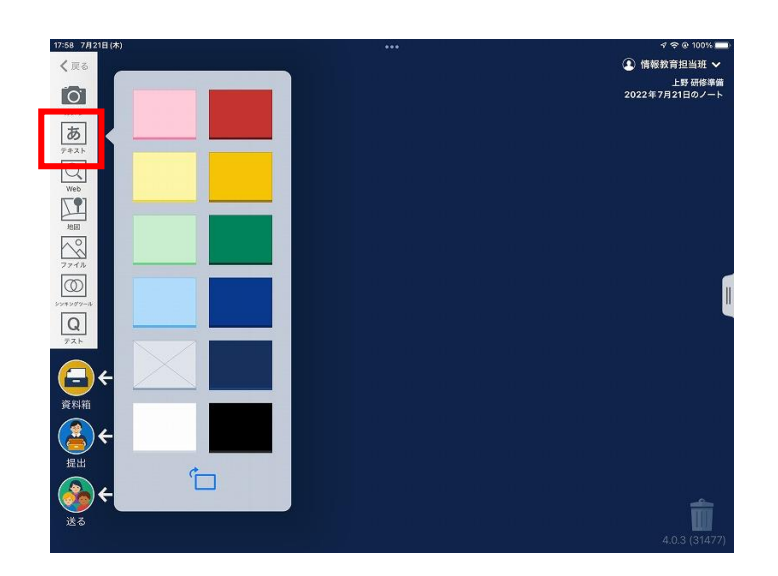

:58 7月21日(オ

•

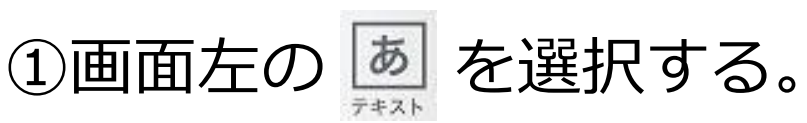

#### ②表示されたカードの中から、 「自分の色」と違うものを選択

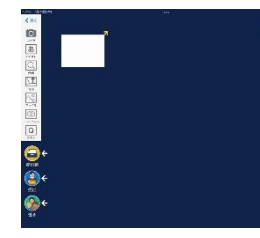

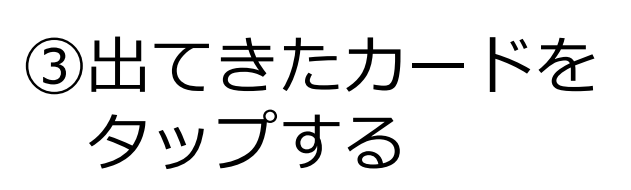

🜙 をタップし

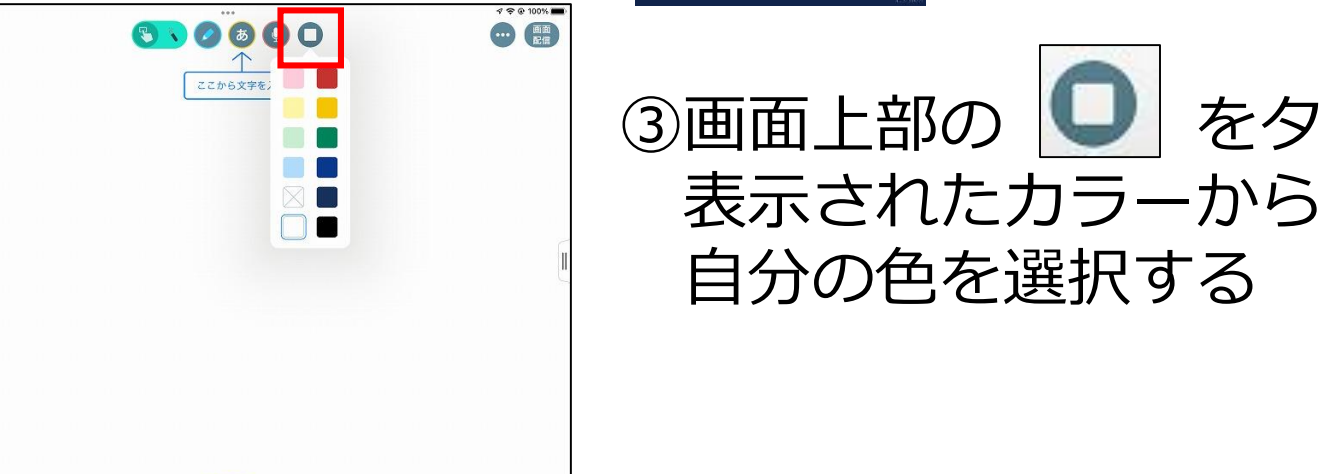

# 【練習】写真と手書き②

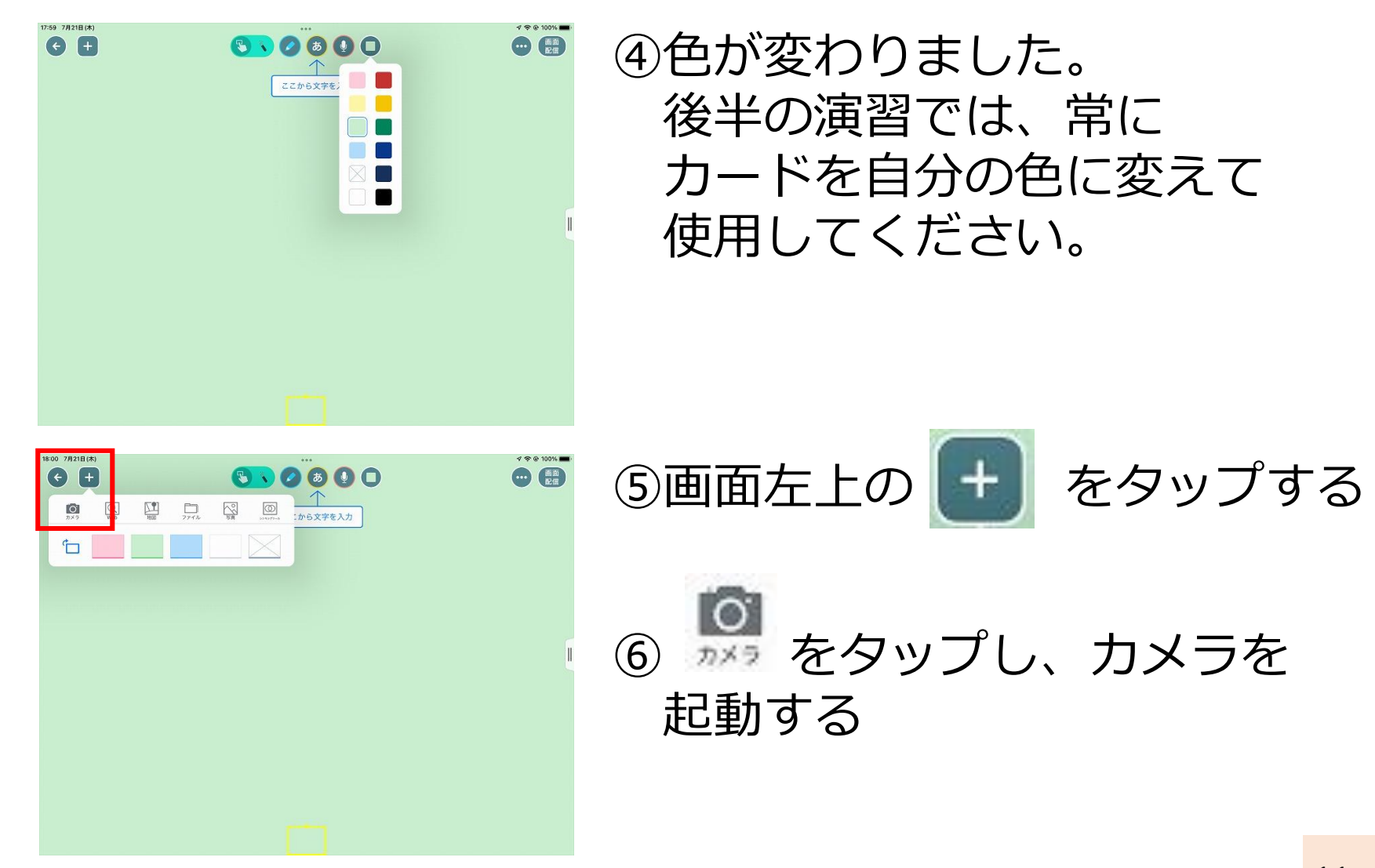

# 【練習】写真と手書き③

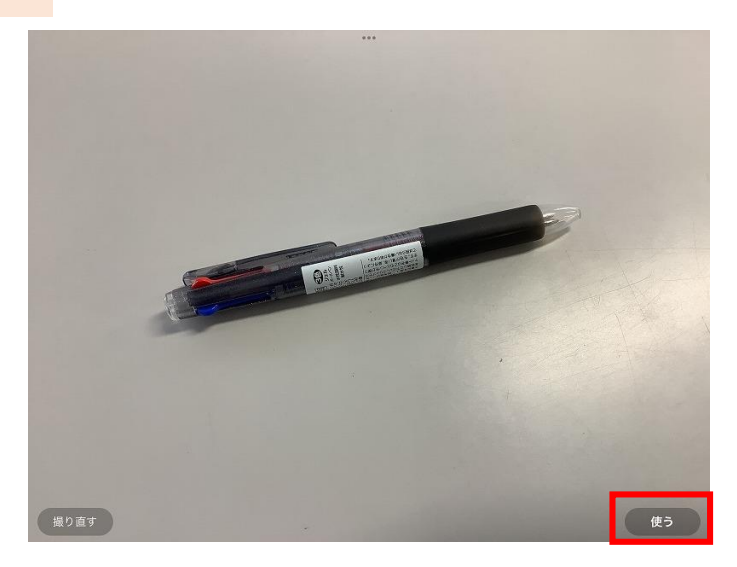

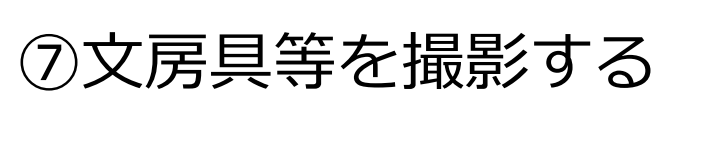

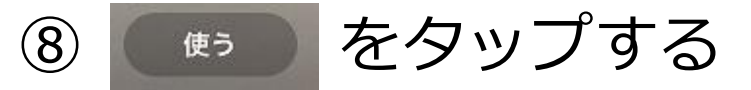

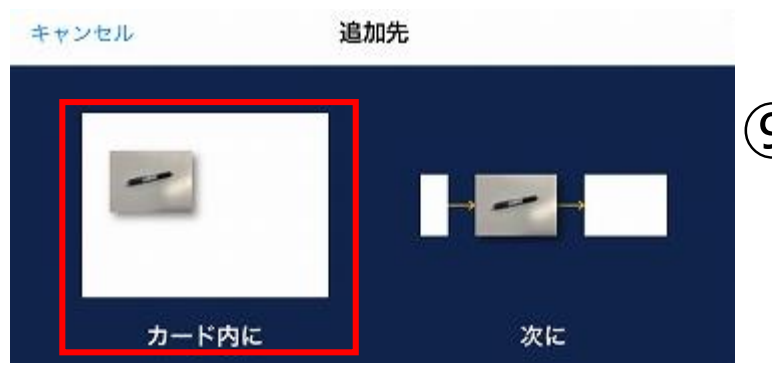

#### ⑨「カード内に」をタップする

# 【練習】写真と手書き④

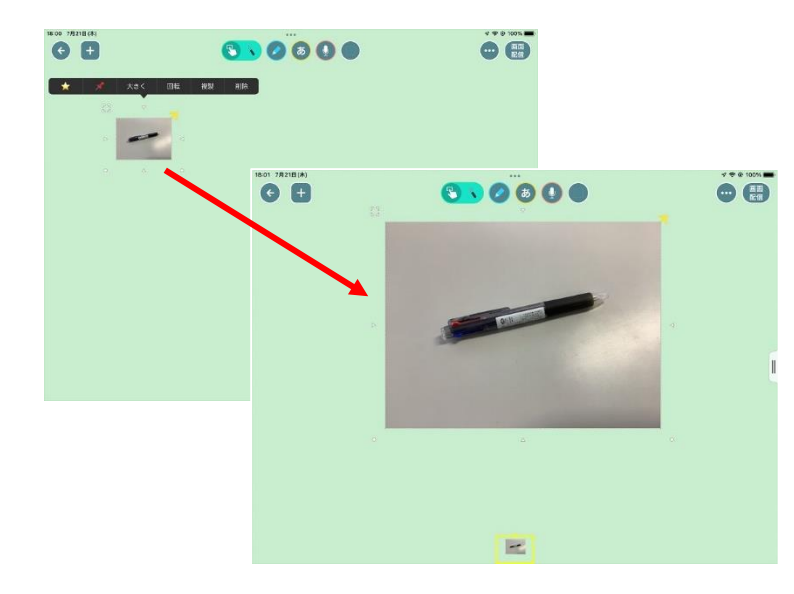

⑩挿入された画像を長押しする とメニューが表示されるので 「大きく」をタップする

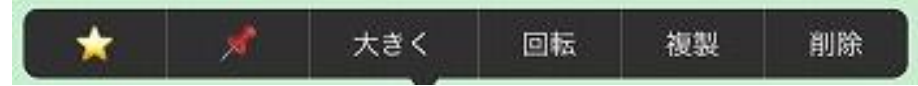

⑪画像が大きくなりました。

0 💮

600

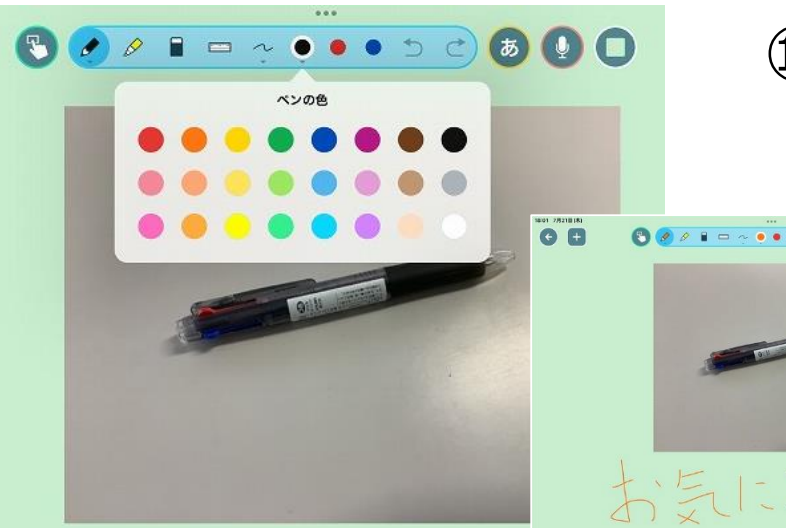

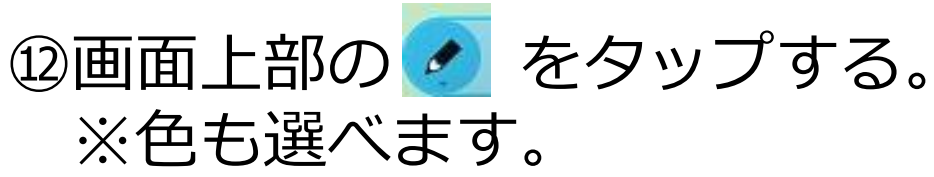

13コメントを手書きして 完成です。

# 【練習】Webカード①

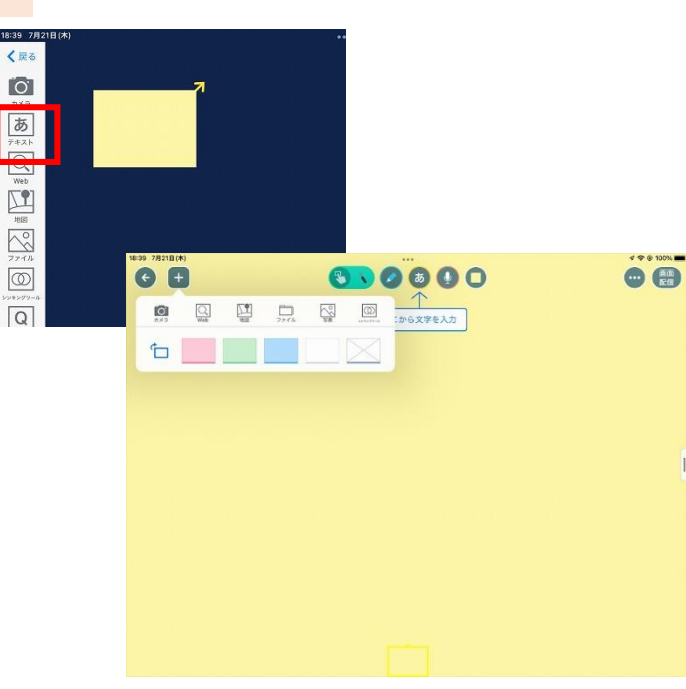

# ①画面左の あ をタップして カードを1枚作ります。

#### ②カードを開き、左上の を タップする。 3

# をタップする。

#### ④「カード内に」をタップする

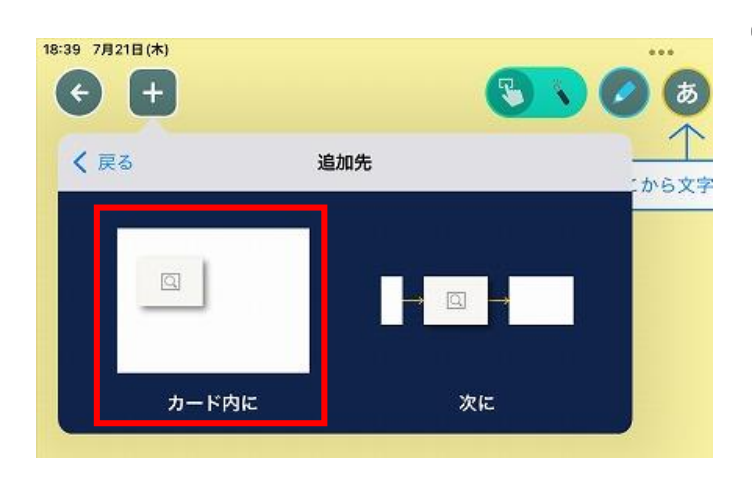

# 【練習】Webカード②

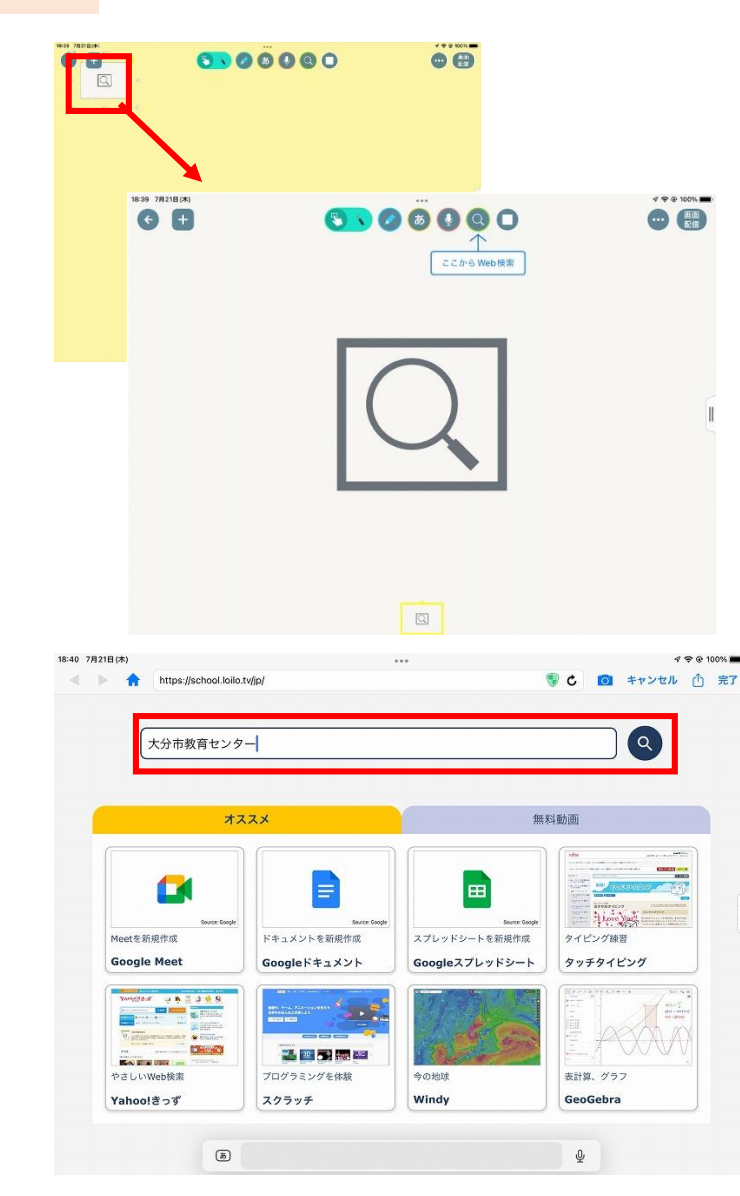

⑤カード内の Q をタップする。

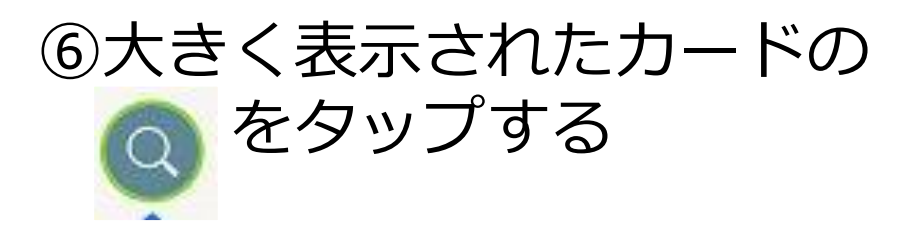

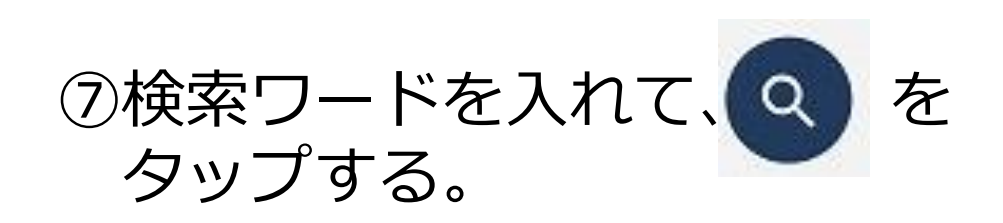

【練習】Webカード③

★ 💉 大さく 視覧 削除

Party 7

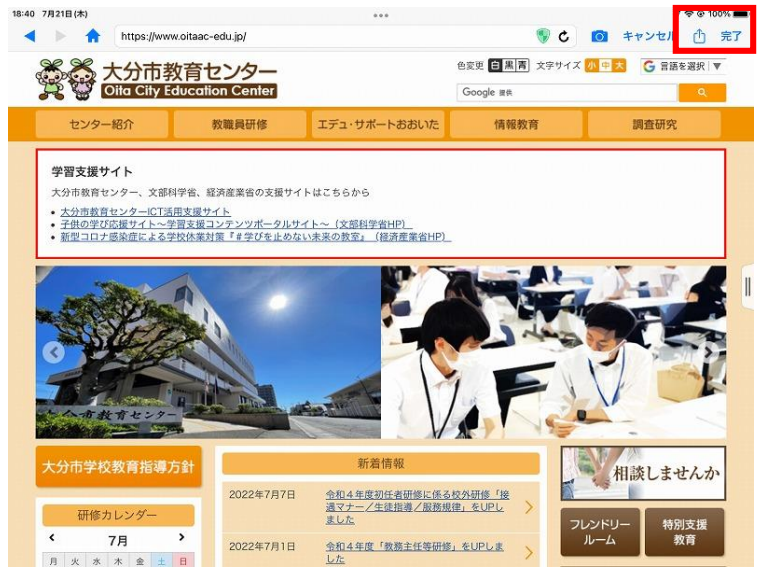

# ⑧めあてのサイトが見つかったら ⑦ 完了 をタップする ⑨カードを開き、左上の チを タップする。

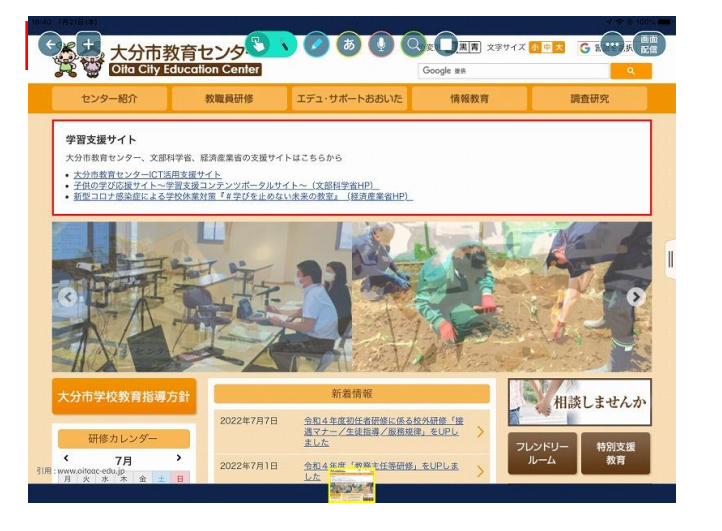

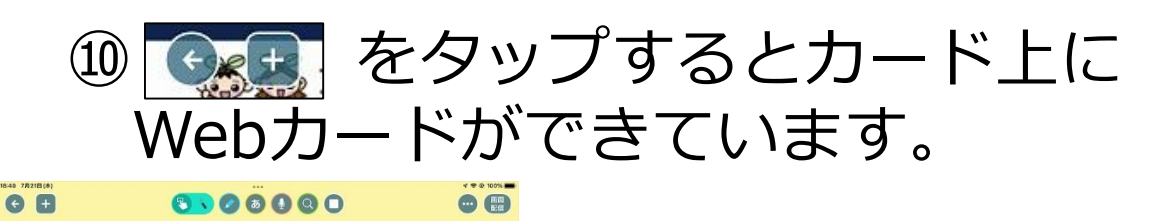

# 【練習】Webカード④

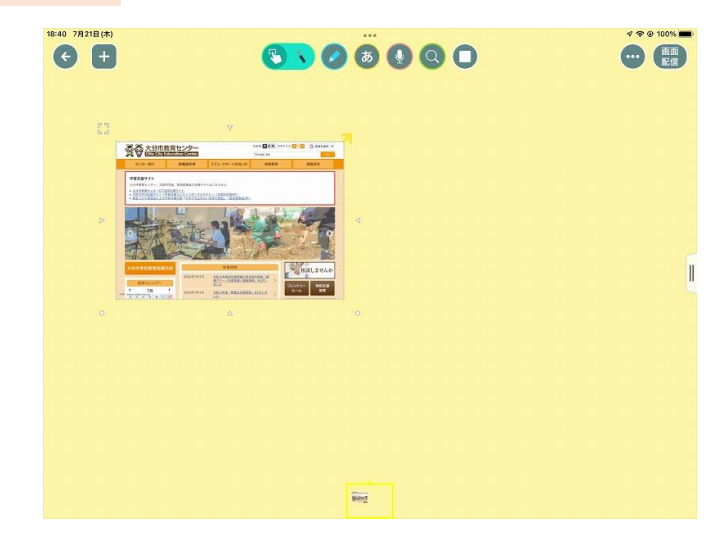

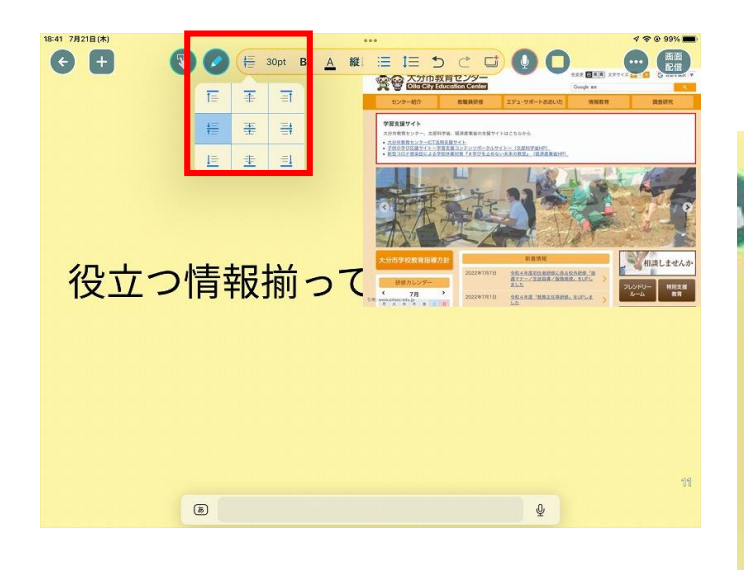

⑪Webカードを長押しし、 「大きく」を押したり、 白い枠を引っ張ったりして サイズを大きくします。

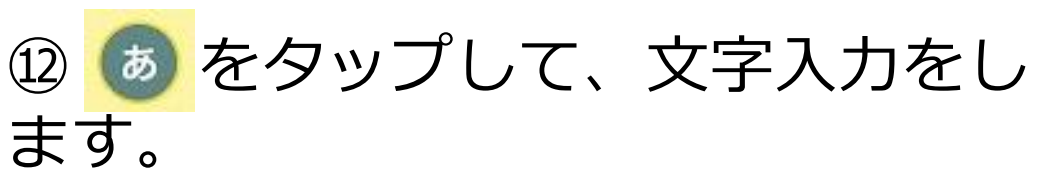

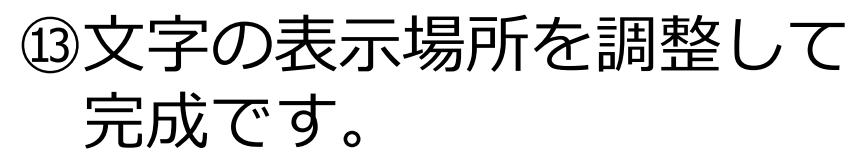

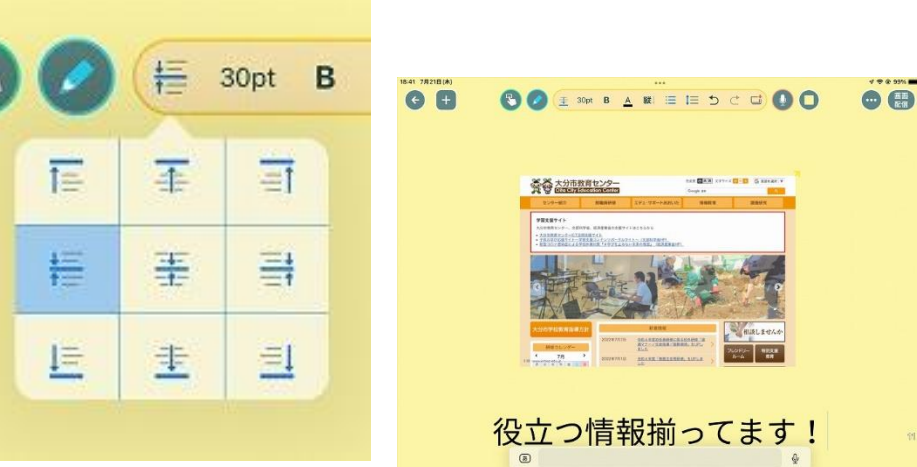

17

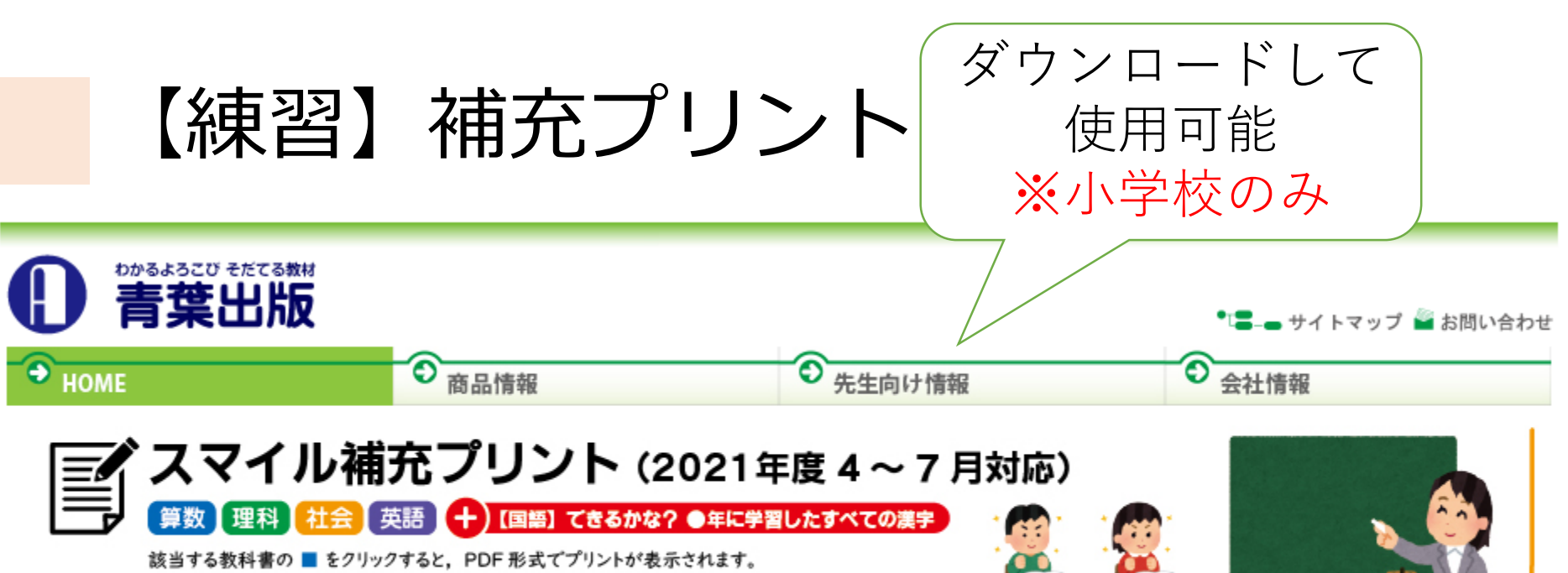

■ を右クリック→「対象をファイルに保存」 で直接ダウンロードしていただくこともできます。

夏休み前までの授業の復習や家庭学習にご活用ください。

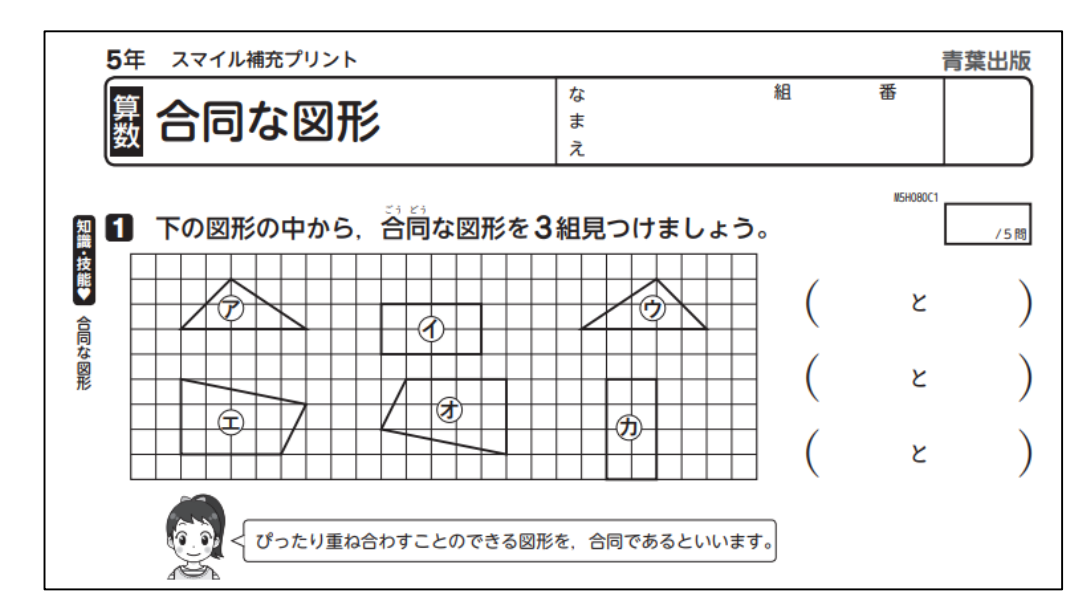

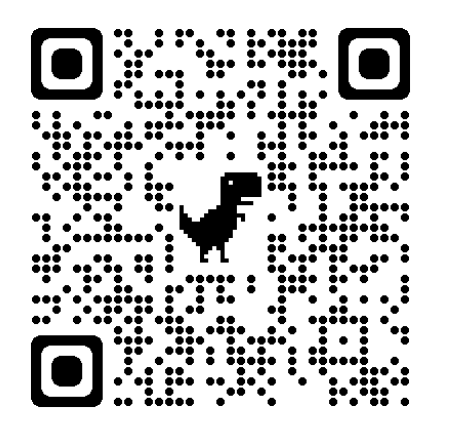

https://www.aob.co.jp/news/newsPrint2021.html

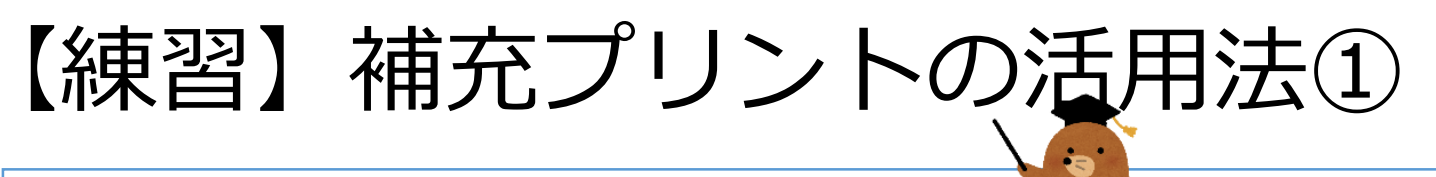

【ロイロで配信可能!】

- ・ダウンロードしたプリントは、ロイロノートでの配信も
   許可を頂いています。
- ・一括して、ロイロの資料箱に保存しているので、以下の手順
   で活用してください。

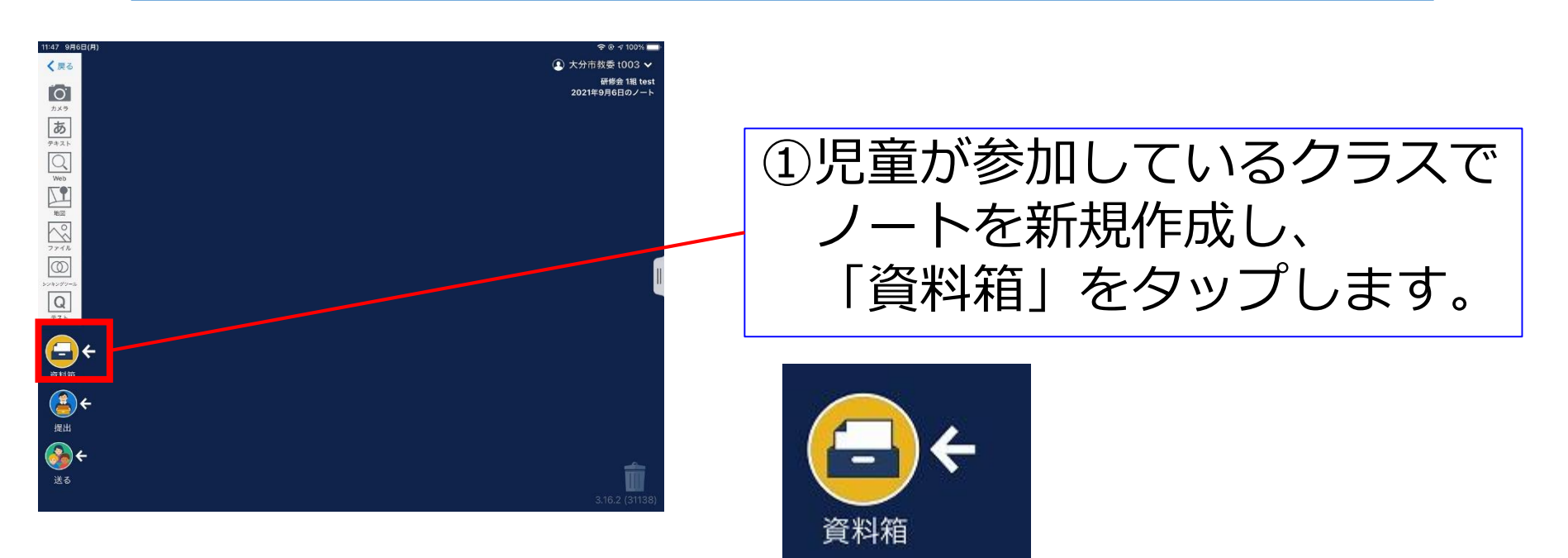

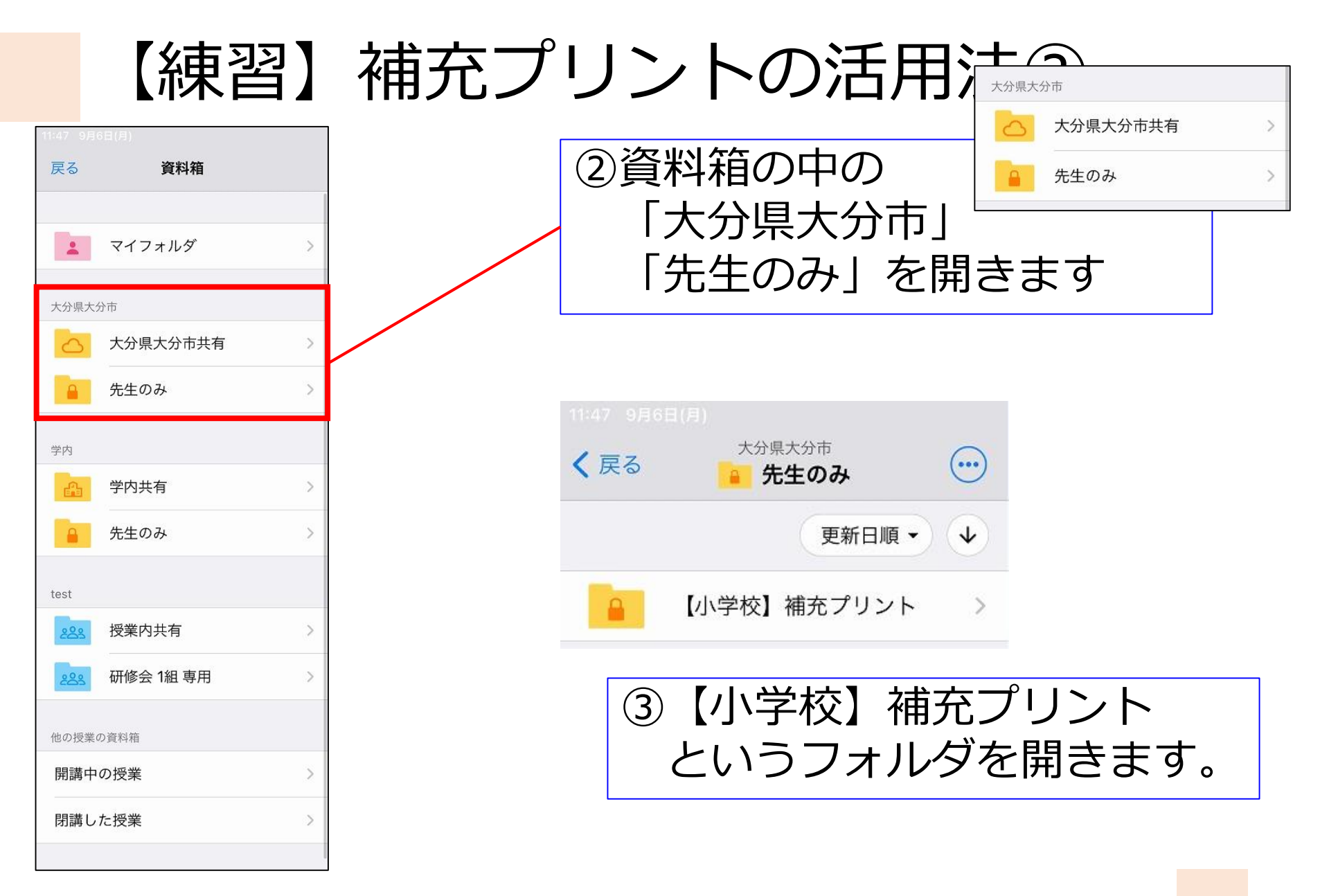

# 【練習】補充プリントの活用法③

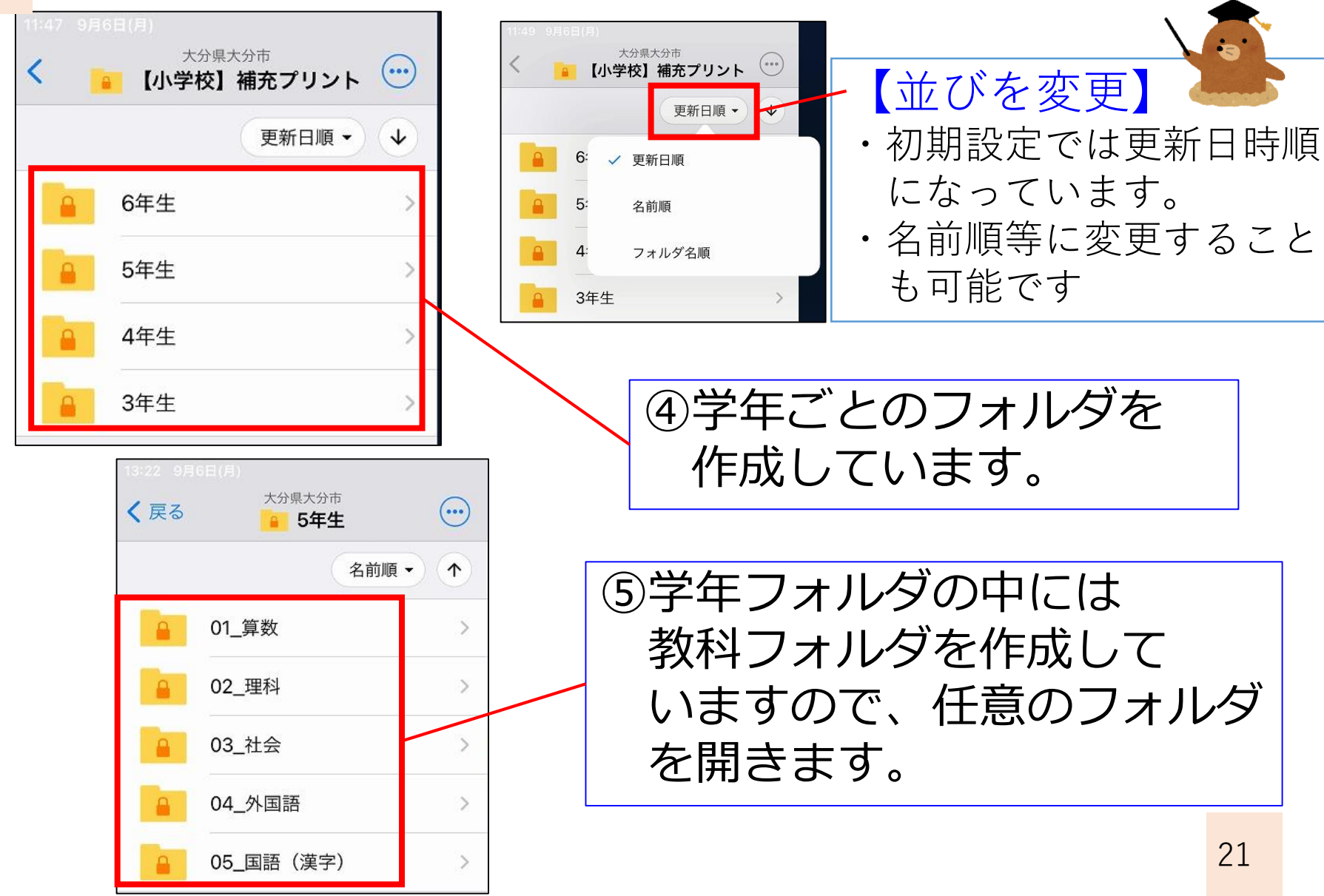

# 【練習】補充プリントの活用法④

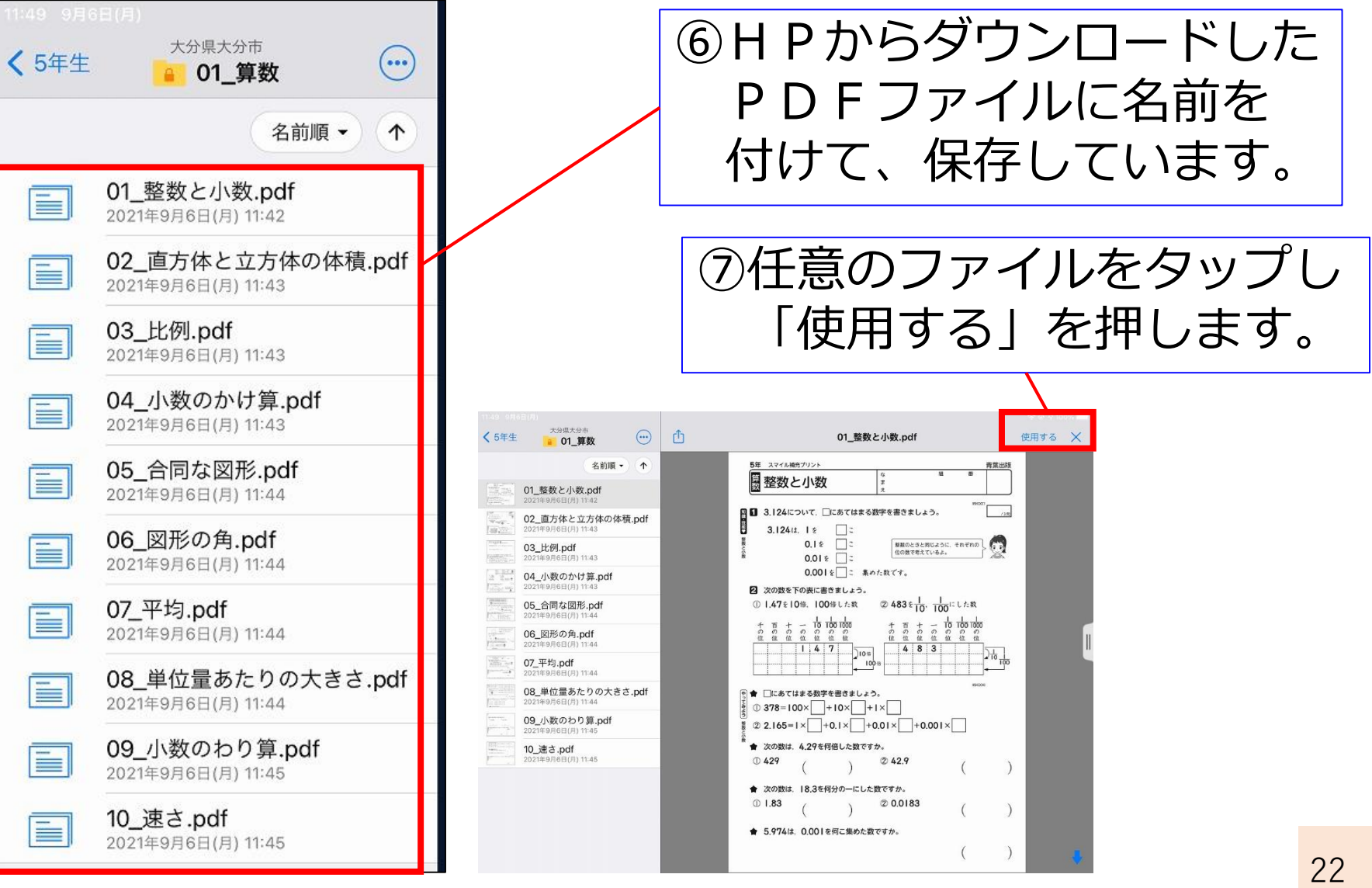

# 【練習】補充プリントの活用法⑤

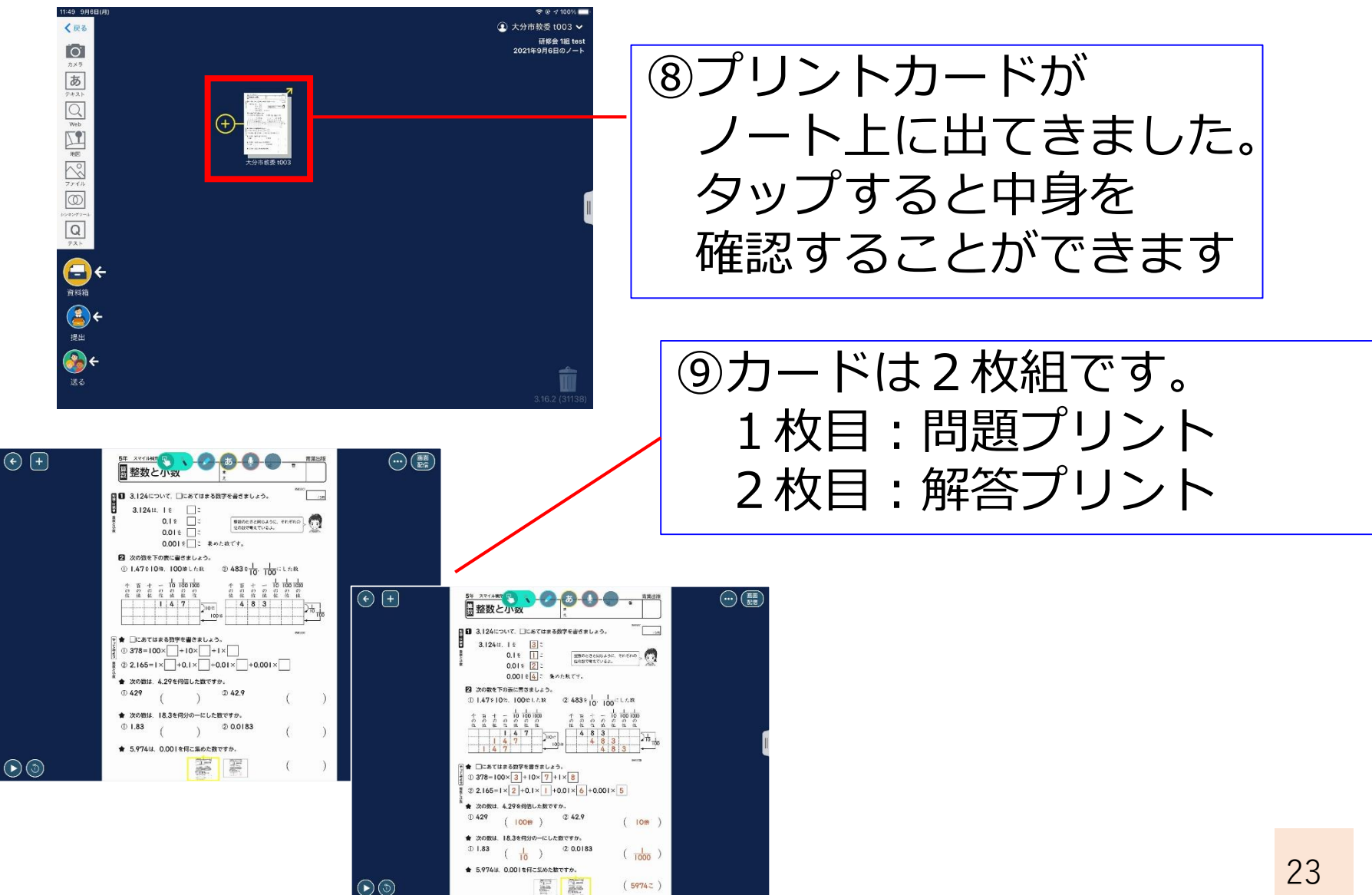

# 【練習】補充プリントの活用法⑥、

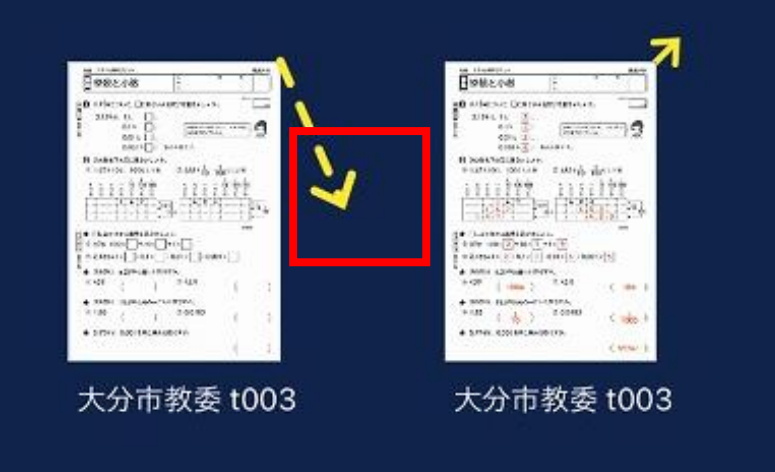

キャンセル

#### 【解答を送りたくない場合】

- その場合は、問題カードから 伸びている黄色い矢印を 解答カードから取り外します。
   そうすることで、問題と解答が
- 別のカードになります。 (児童には問題だけ送ることが可能)

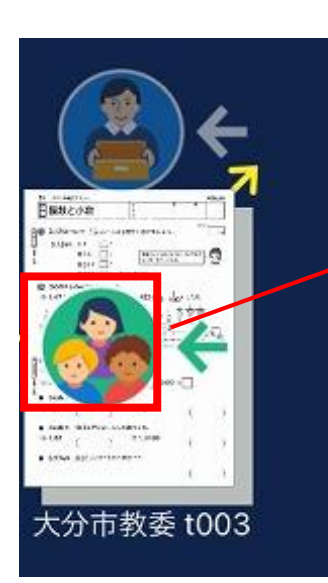

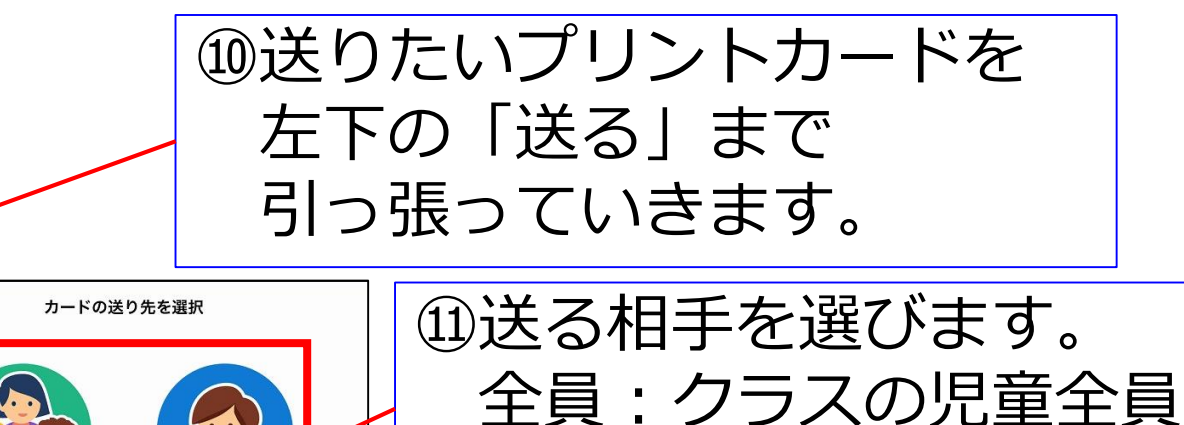

# 【練習】俳句カード①

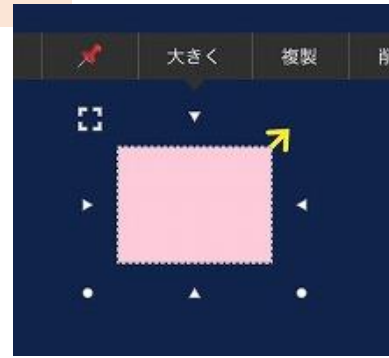

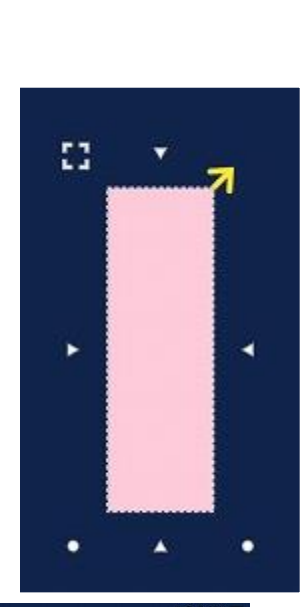

①新しいカードを1枚作り 長押しします。

②周囲の○・△を引っ張って 短冊形に変形させます。

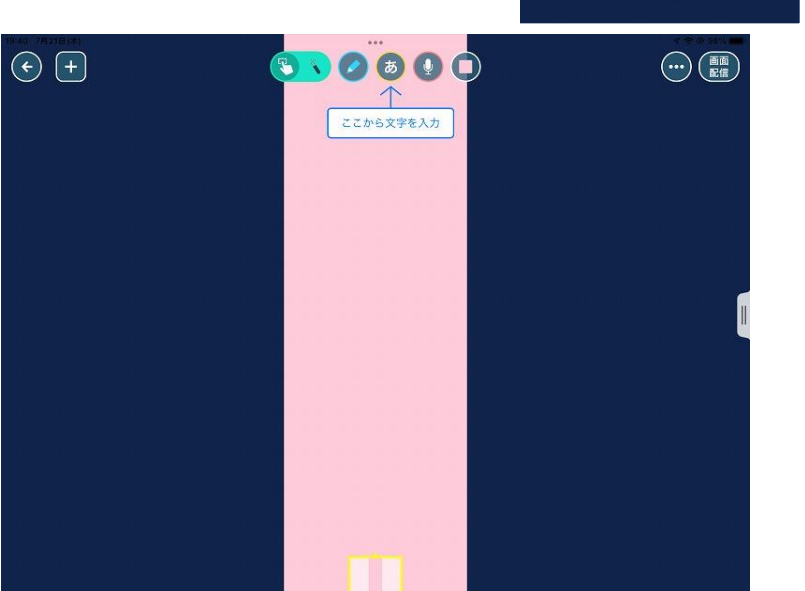

# 【練習】俳句カード②

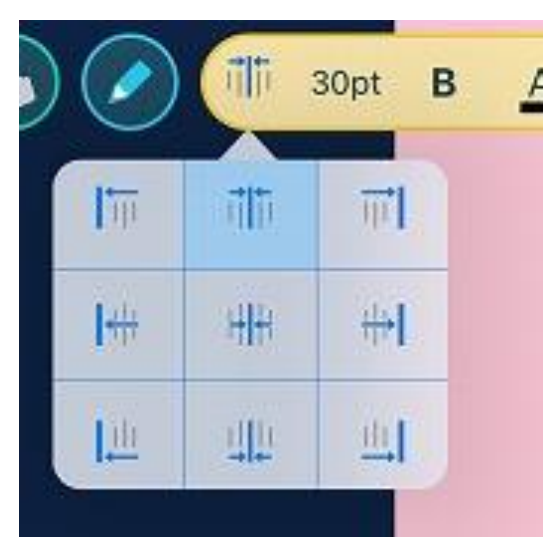

# ④文字の表示位置を決めます。 か がよいです。

#### ⑤俳句を入力し、30pt をタップし 字の大きさを整えます。 ※例は70pt

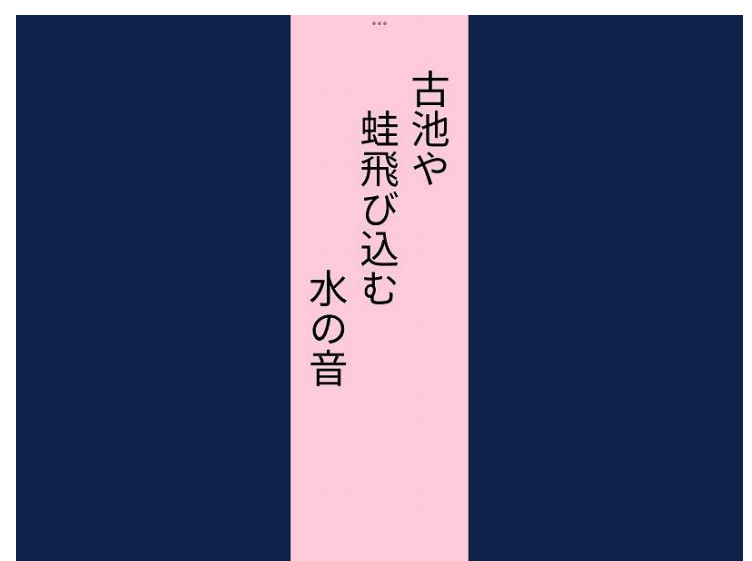

# 【練習】俳句カード③

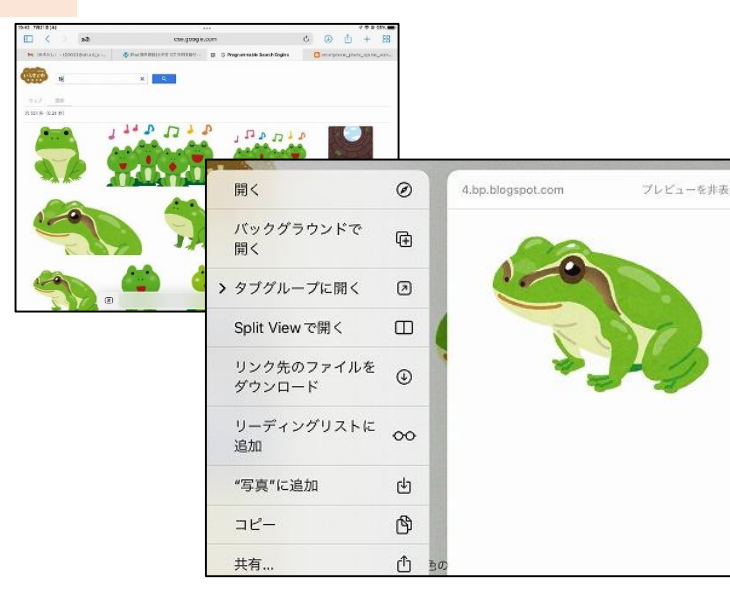

#### ⑥Safariを開き、俳句にあう フリー画像を探します。

⑦画像が決まったら、長押しをして 「写真"に追加 
也 をタップする。

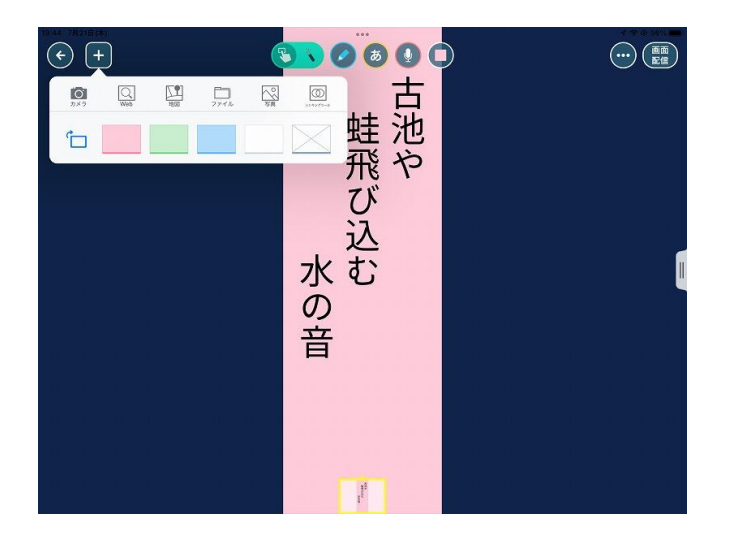

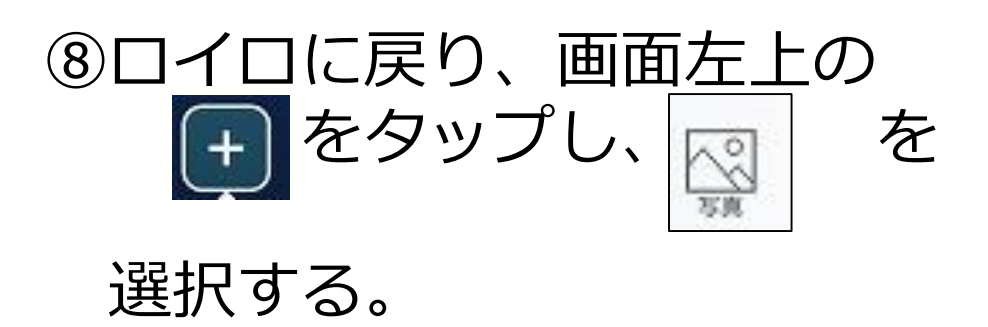

# 【練習】俳句カード④

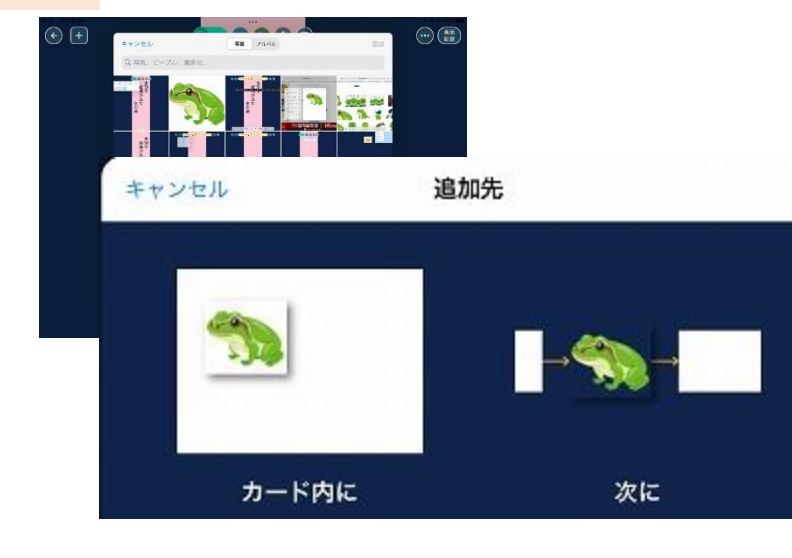

⑨画像を選択する。

#### ⑩追加先を「カード内に」する

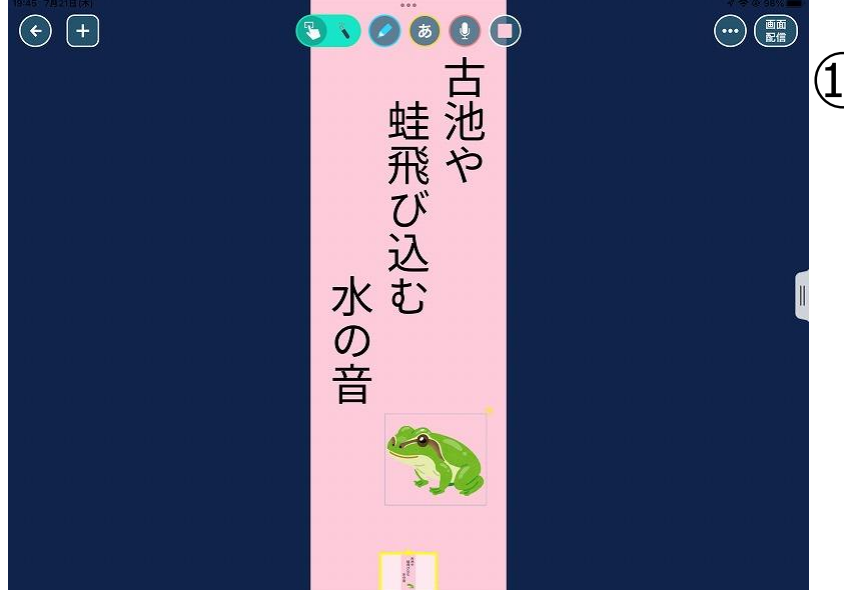

#### ⑪できました! 画像を増やしもOKです。

# チームでやってみよう!

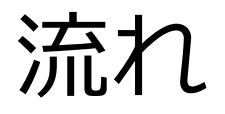

# ①先生役がタイトルを入れた元カード を作って、生徒役に送る

# ②生徒役は、送られてきたカードを 使って、課題を完成させる

※先生役も課題にチャレンジ!

③生徒役は、完成させた課題を提出する

④先生役は、Oをつけたり、共有したり する

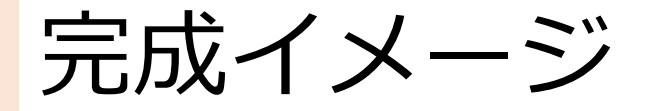

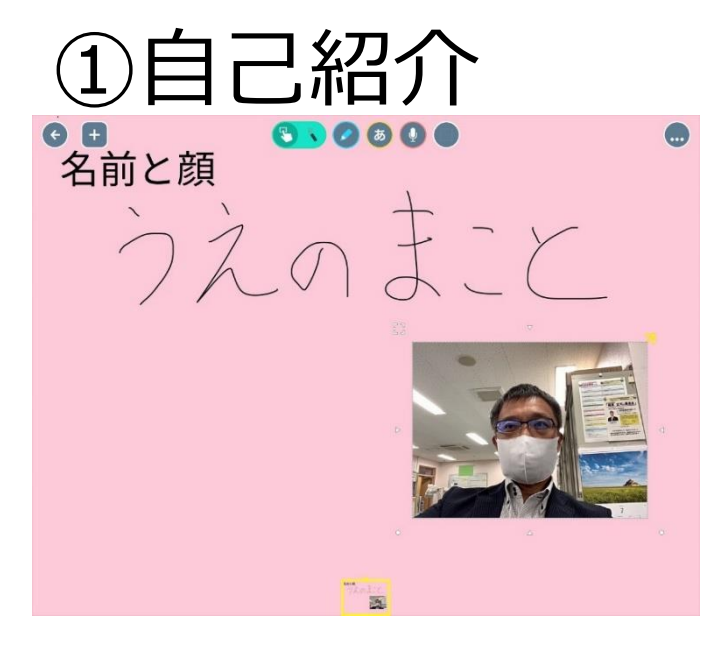

### ③問題に答えよう

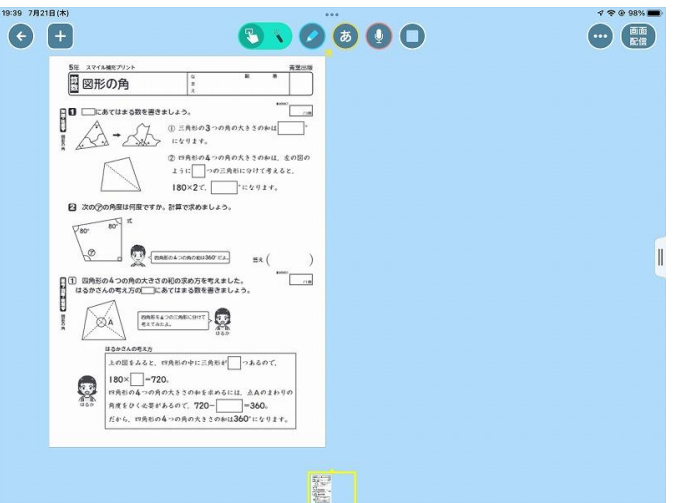

②お気に入り紹介 C E 🕙 🖉 🚊 30pt B 🔺 🗱 🗏 🗄 5 C 🖬 🚺 🚺 

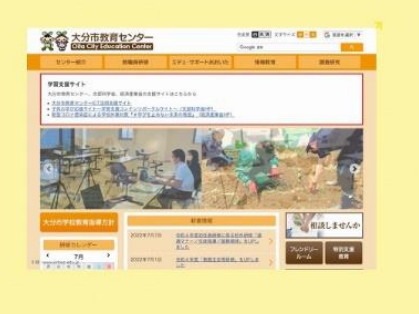

役立つ情報揃ってます!

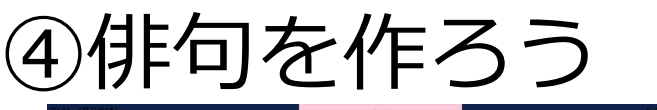

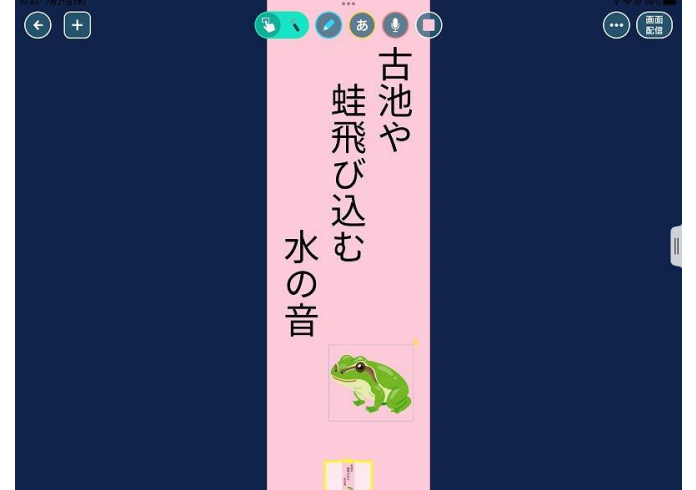

# 事前準備

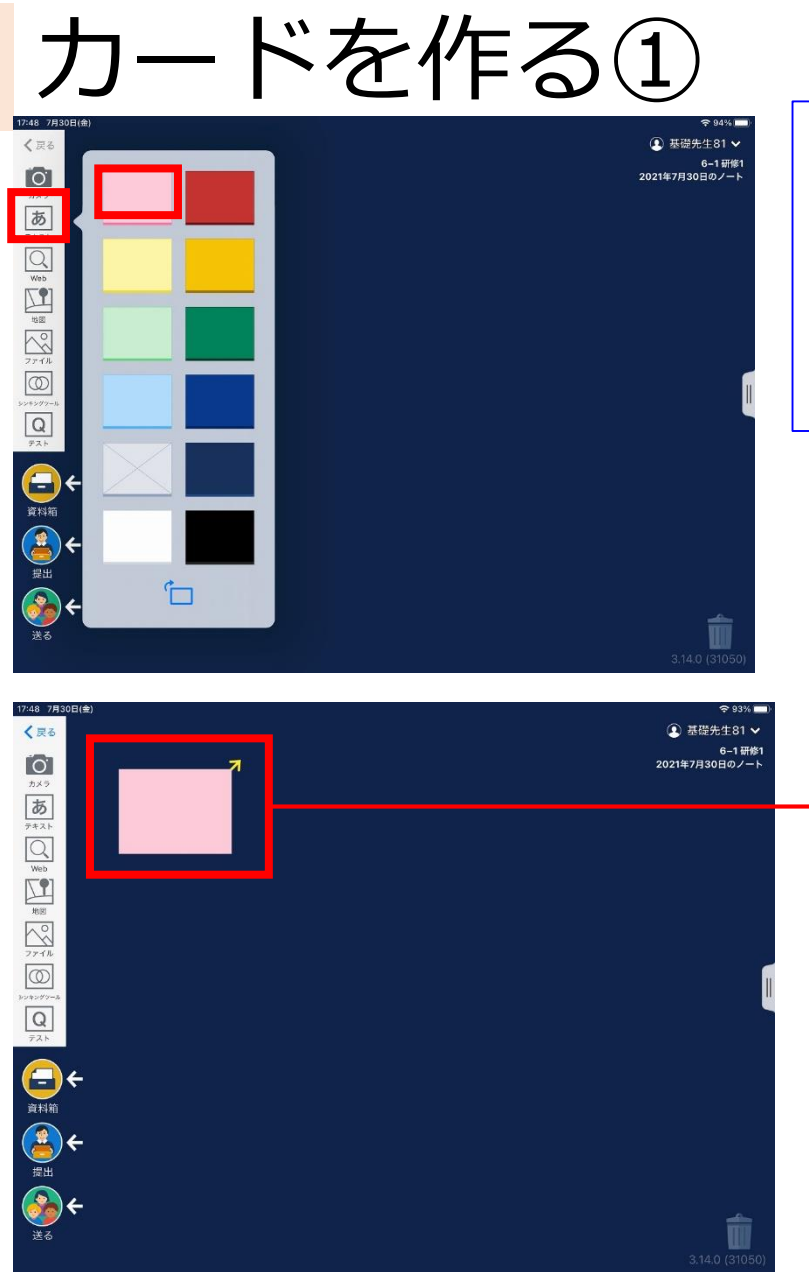

#### ①画面左端の <u>あ</u>をタップし 表示されたカードの中から 「3.作成するカード」に 書かれている色を選びます。

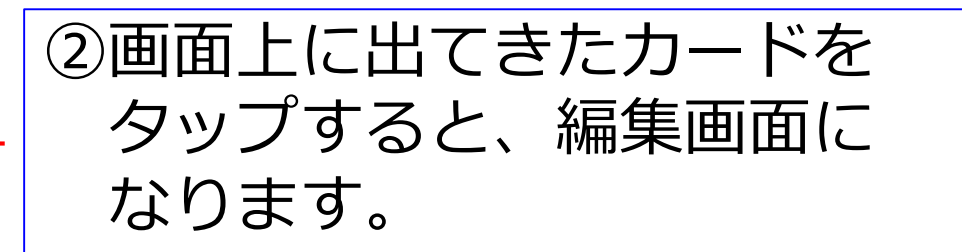

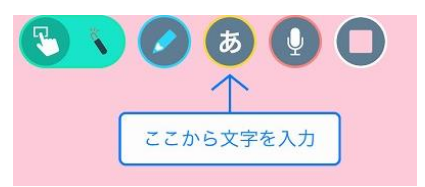

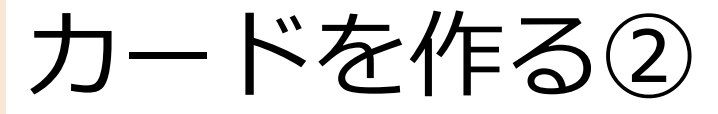

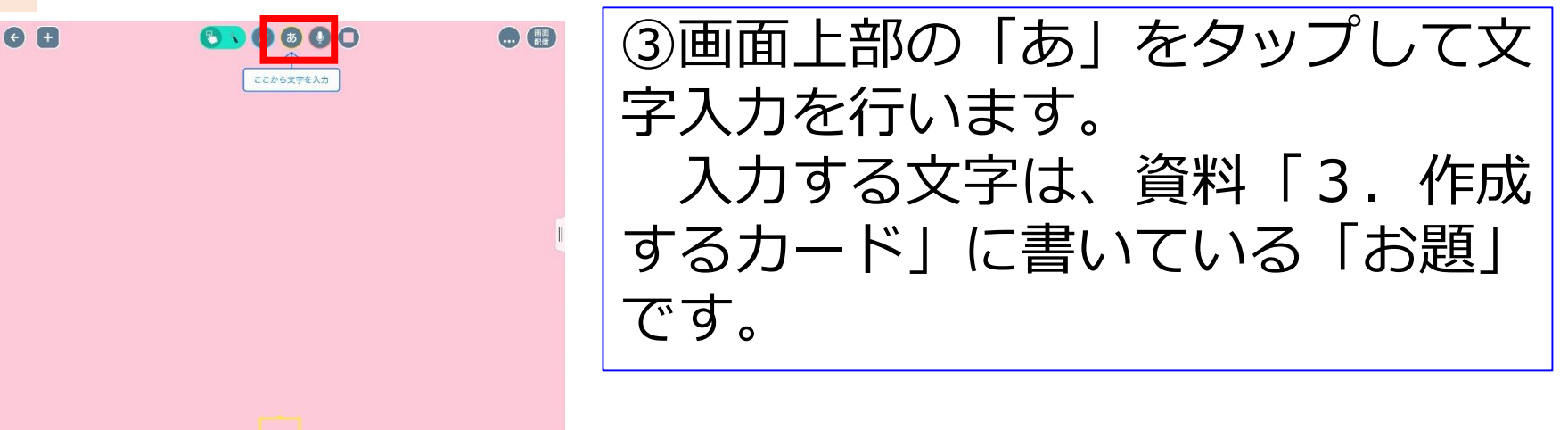

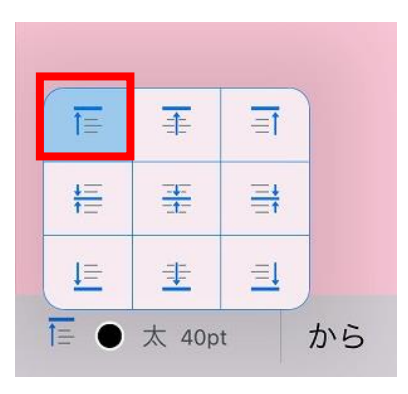

| 11pt     |      |   |
|----------|------|---|
| 15pt     |      |   |
| 20pt     |      |   |
| 30pt     |      |   |
| 40pt     |      |   |
| 50pt     |      |   |
| 80pt     |      |   |
| - +      | 30pt |   |
| • 太 30pt | t    | 1 |
|          |      |   |

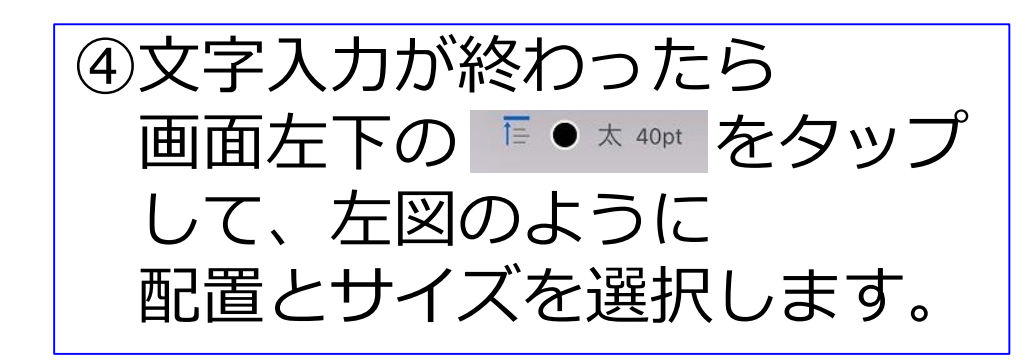

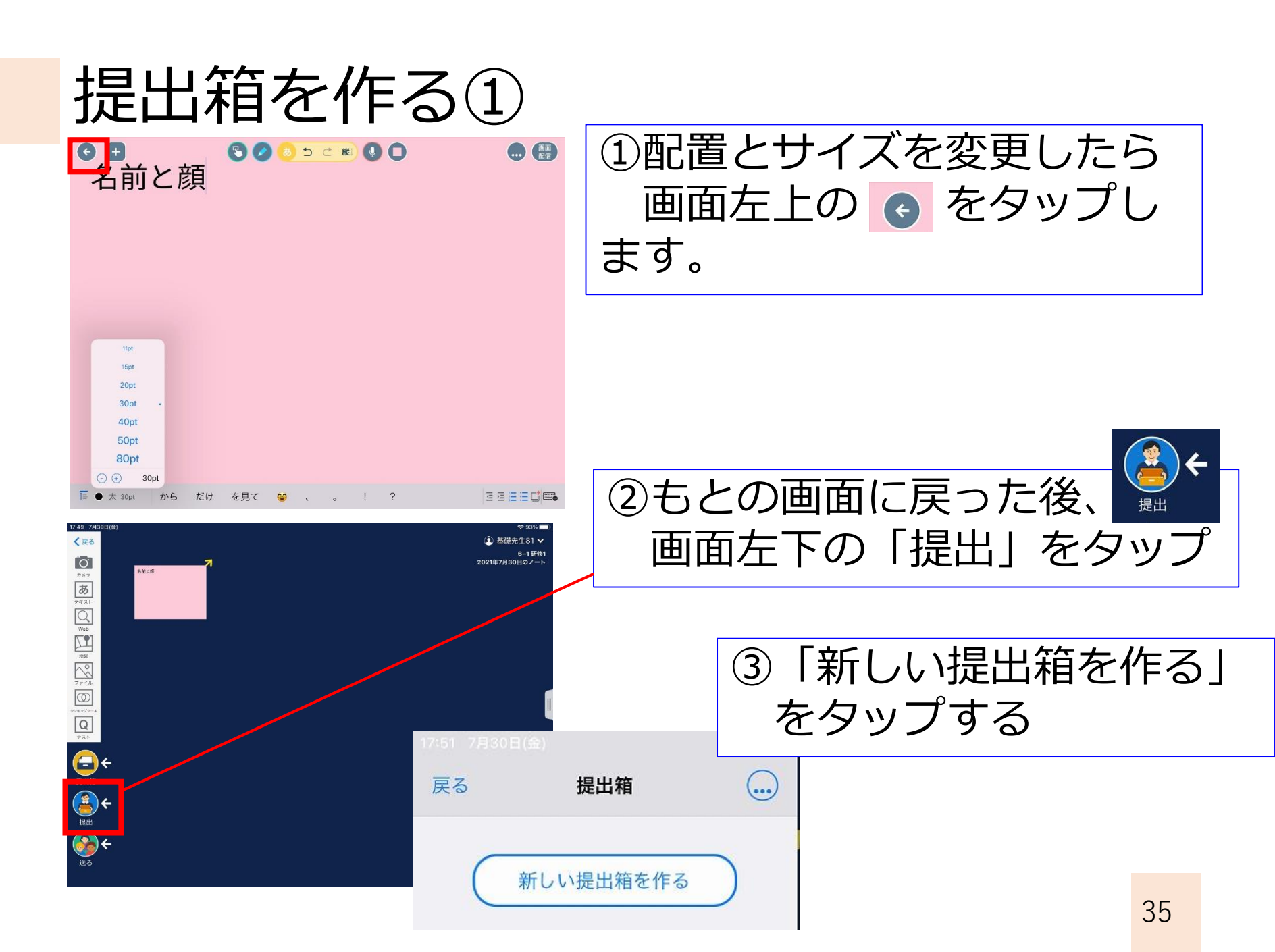

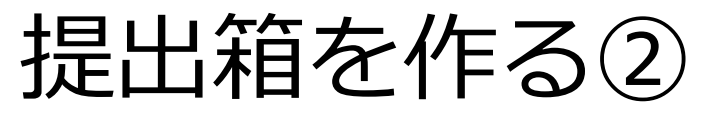

※資料の「お題」を入力

|     | 7:51 77330日前) |        |     |    | ④提出箱か表示されるので<br>以下の2箇所をタップし<br>変更していきます。 |                      |              |             |            |    |
|-----|---------------|--------|-----|----|------------------------------------------|----------------------|--------------|-------------|------------|----|
|     |               |        | I   |    | 提出                                       | 物A 🅒                 |              | <b>∅</b> あ∂ | と14分       |    |
|     |               |        |     |    | ,                                        | O 5                  | と14分・ (1     | ] 比較        |            |    |
|     |               |        |     |    |                                          | 締切日時を設定<br>2021年7月 > | してくだざい       | >           |            |    |
|     |               |        |     |    |                                          | 日月火水                 | 木 金<br>1 2   | ±<br>3      |            |    |
|     | 「「「「」」「」」」」」  | してください |     |    |                                          | 4 5 6 7              |              | 10          |            |    |
|     | 提山内谷を入力       | UCCEEN |     |    |                                          | 18 19 20 21          | 22 23        | 24          |            |    |
|     | 名前と顔          |        |     |    |                                          |                      | 29 <b>30</b> | 31          |            |    |
|     | キャンセル         | 更新     |     |    | Γ                                        | 時刻<br>今すぐ締切 10分後     | 12:          | 00          |            |    |
| (5) | 提出物A 🥒        | をタッ    | プし、 | 提出 | 6                                        | ❷ あと14               | 分            | をタ          | ップし        | /、 |
|     | 内容を入          | カしま    | す   |    | <b>新</b>                                 | 諦切日                  | 時初           | を設定         | <b>ミしま</b> | す。 |

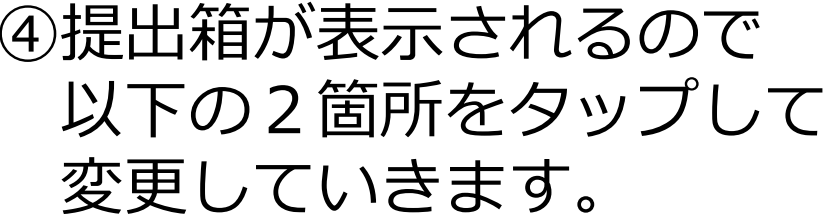

※16:00までにします。

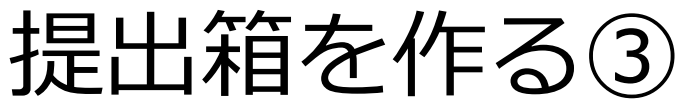

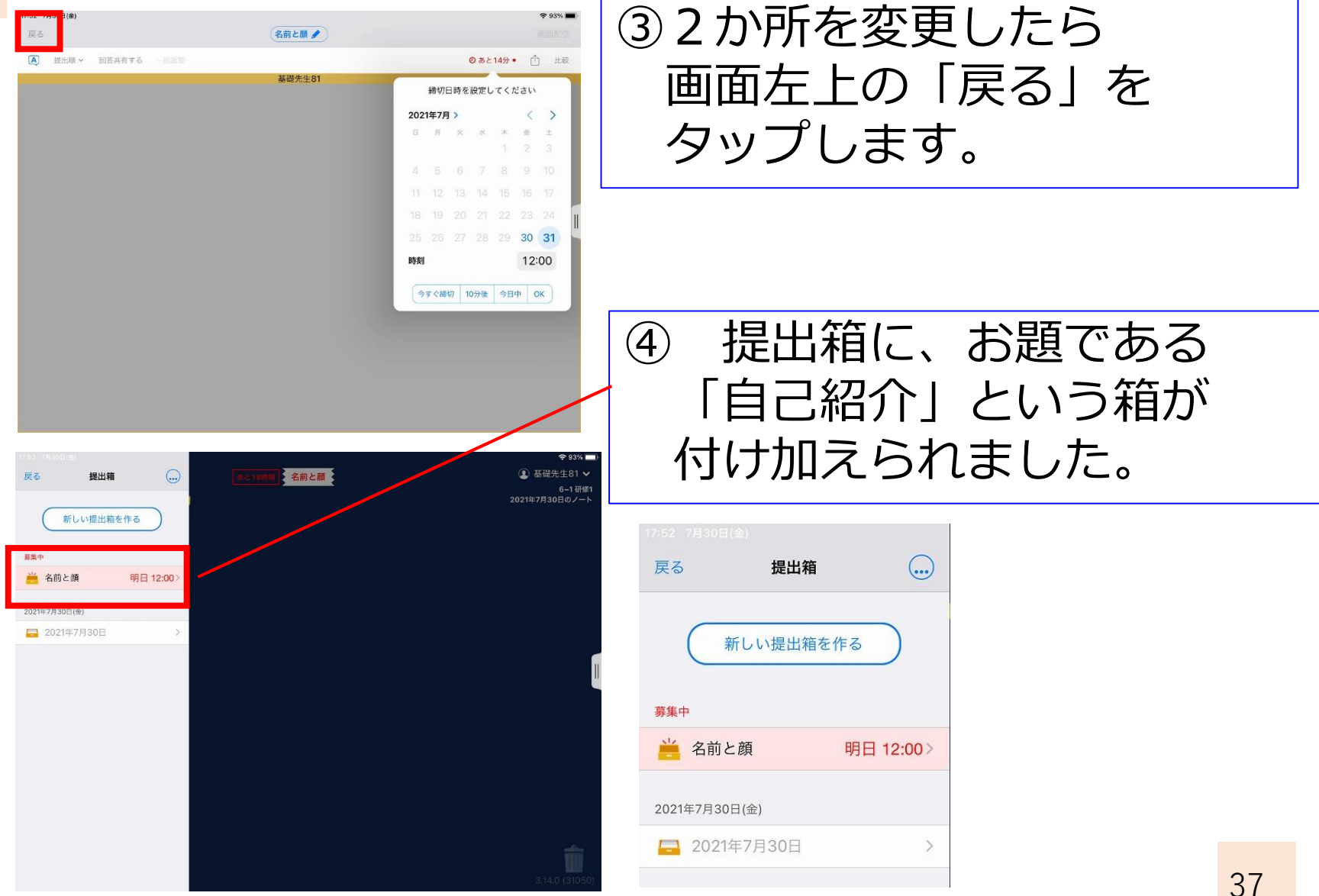

# 今日の研修の進め方

- ・グループ(3~4名)で進めます。
- ・まずは、全員が先生としてログインして、
   P4~P13の作業をします。
- ・グループで1番、番号が少ない人だけが 先生のままで、他の人は、子ども役をします。

# 子どもとしてログインする①

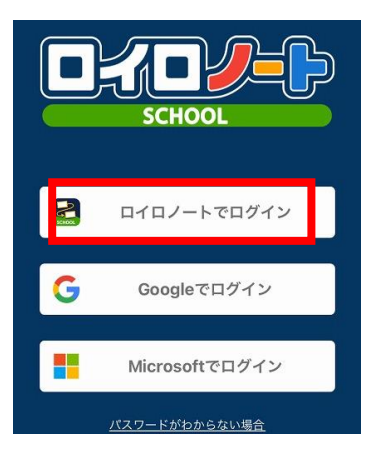

①子ども役をする人は、一度
 ログアウトをします。

子ども

 ②再度、「ロイロノートでログ イン」をタップし、資料「4.
 子どもとしてのログイン情報」
 を入力して、ログインします。

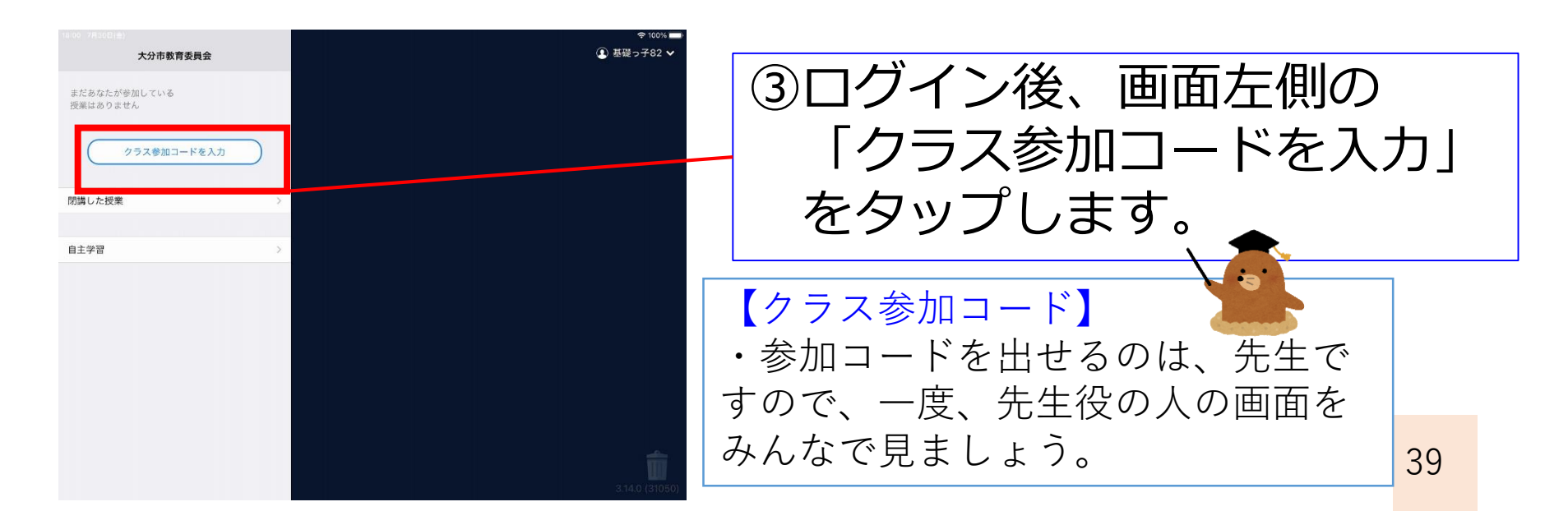

# 子どもとしてログインする(2)

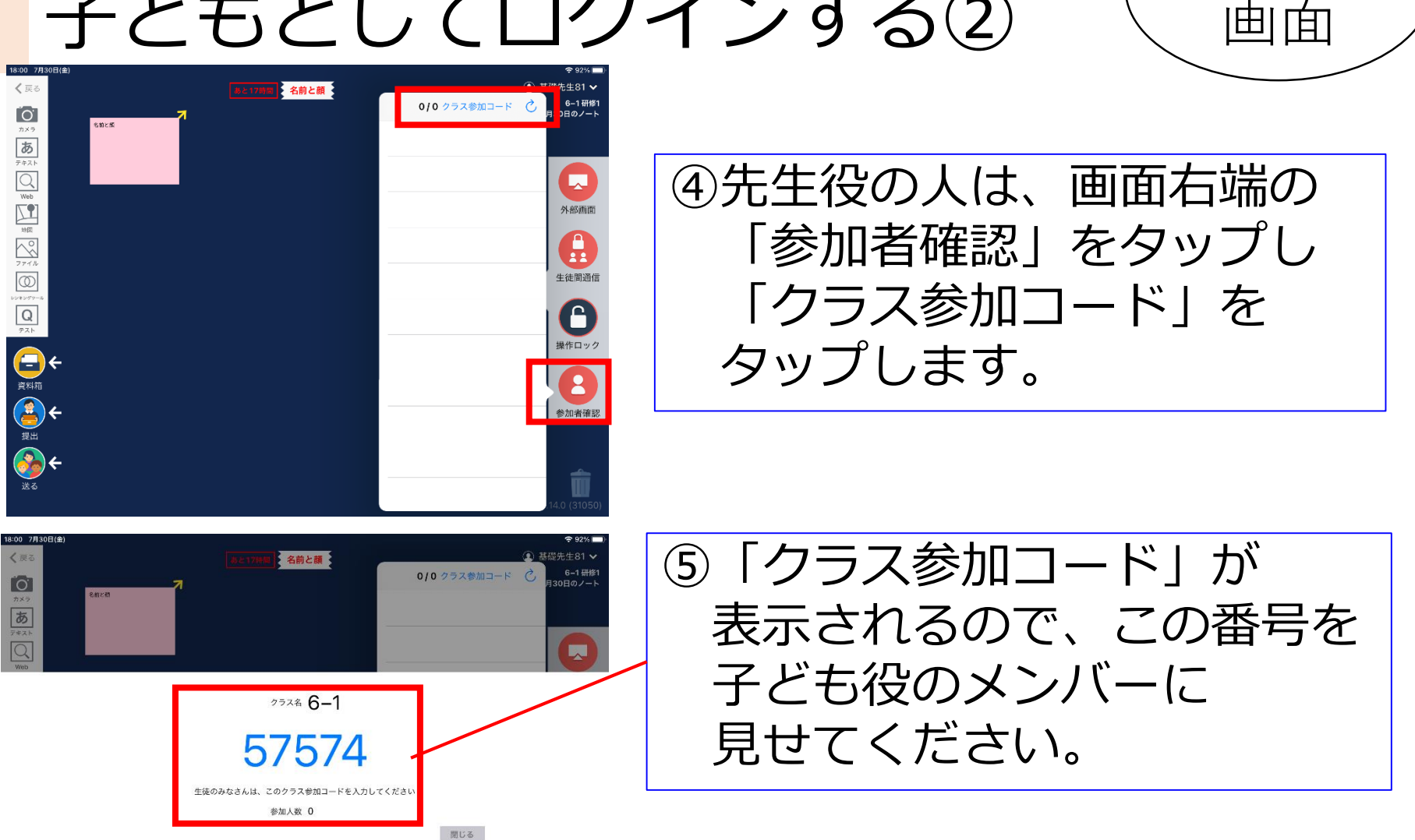

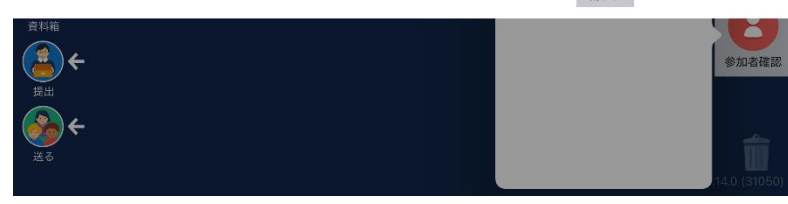

く戻る

8:00 7月30日

0

5 7#24

先生

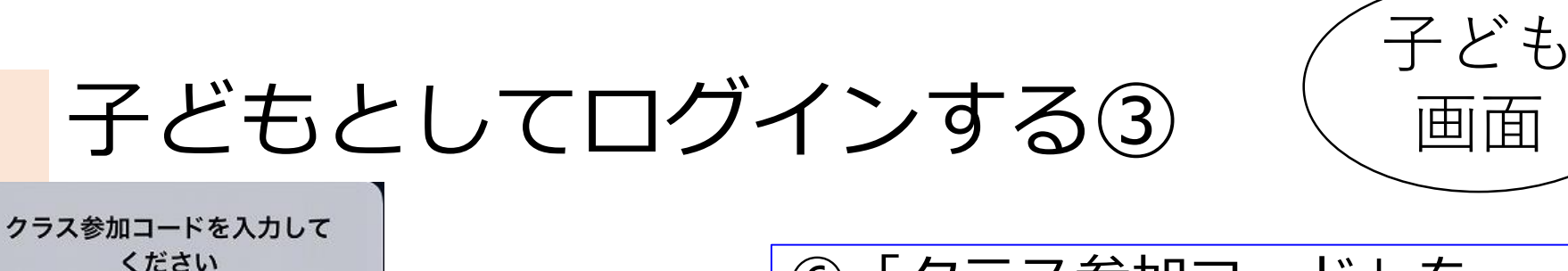

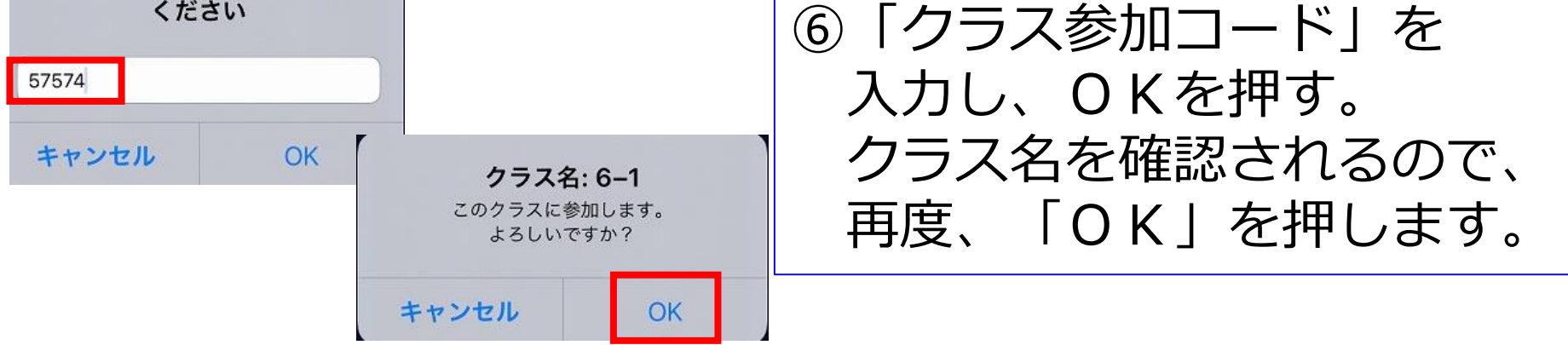

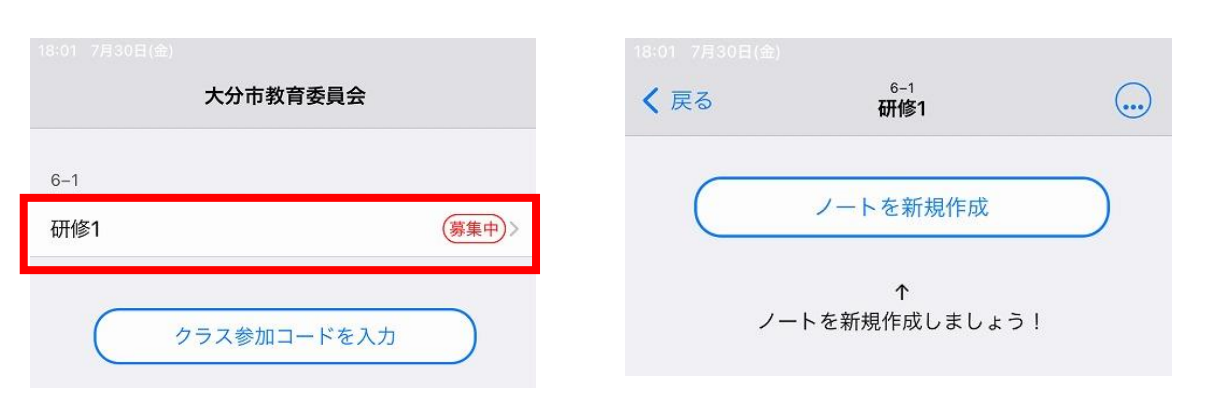

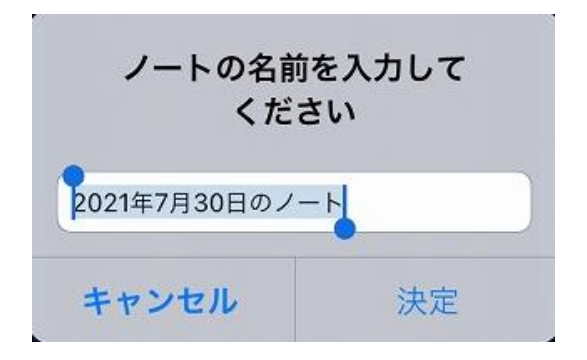

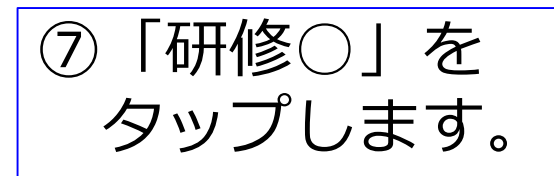

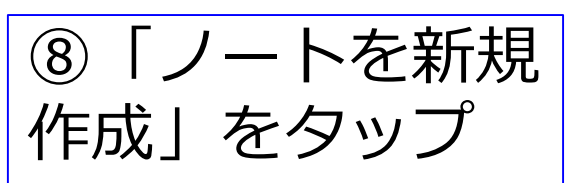

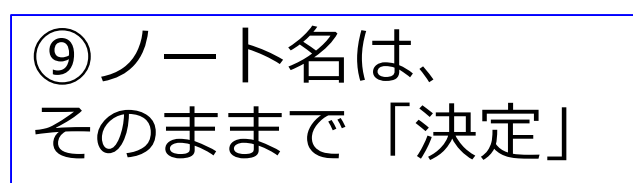

# 今日の研修の進め方

- ・グループ(3~4名)で進めます。
- ・まずは、全員が先生としてログインします。
- ・グループで1番、番号が少ない人だけが 先生のままで、他の人は、子ども役をします。
- ・子ども役の準備ができたら、先生役が 先ほど作ったカードを送ります。

先生がカードを送る

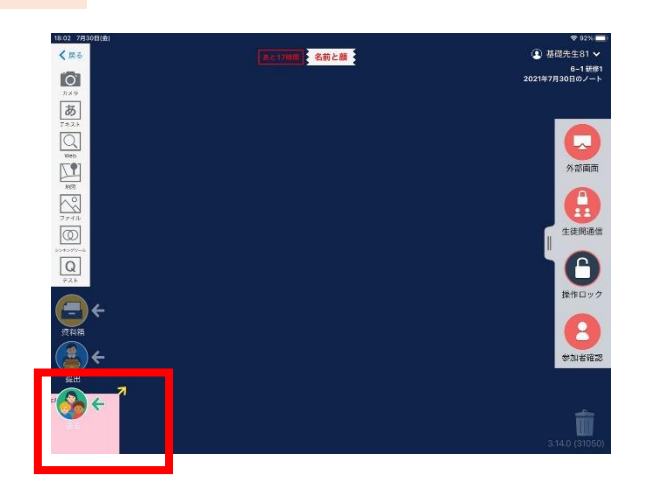

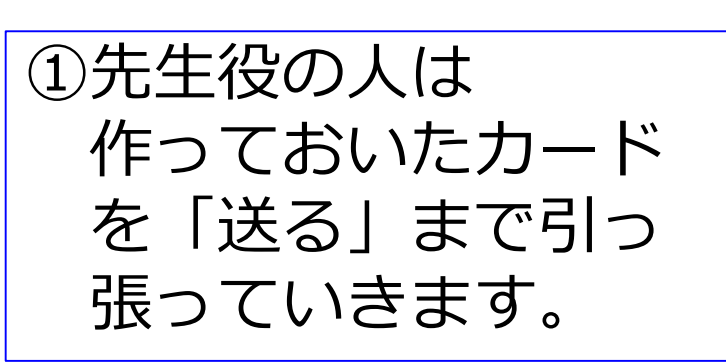

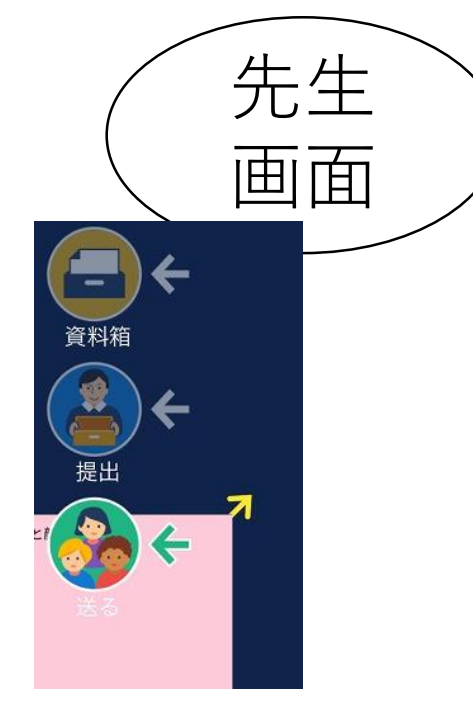

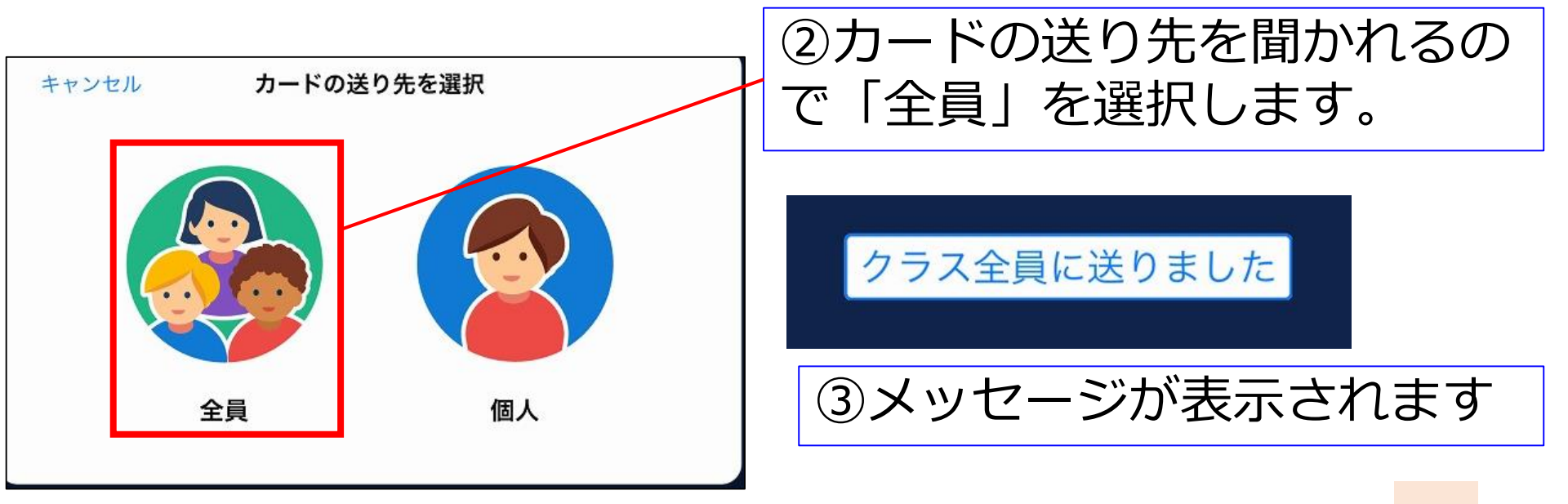

# 今日の研修の進め方

- ・グループ(3~4名)で進めます。
- ・まずは、全員が先生としてログインします。
- ・グループで1番、番号が少ない人だけが 先生のままで、他の人は、子ども役をします。
- ・子ども役の準備ができたら、先生役が 先ほど作ったカードを送ります。
- ・子ども役は、カードを受け取り、編集。 その後、先生に提出します。

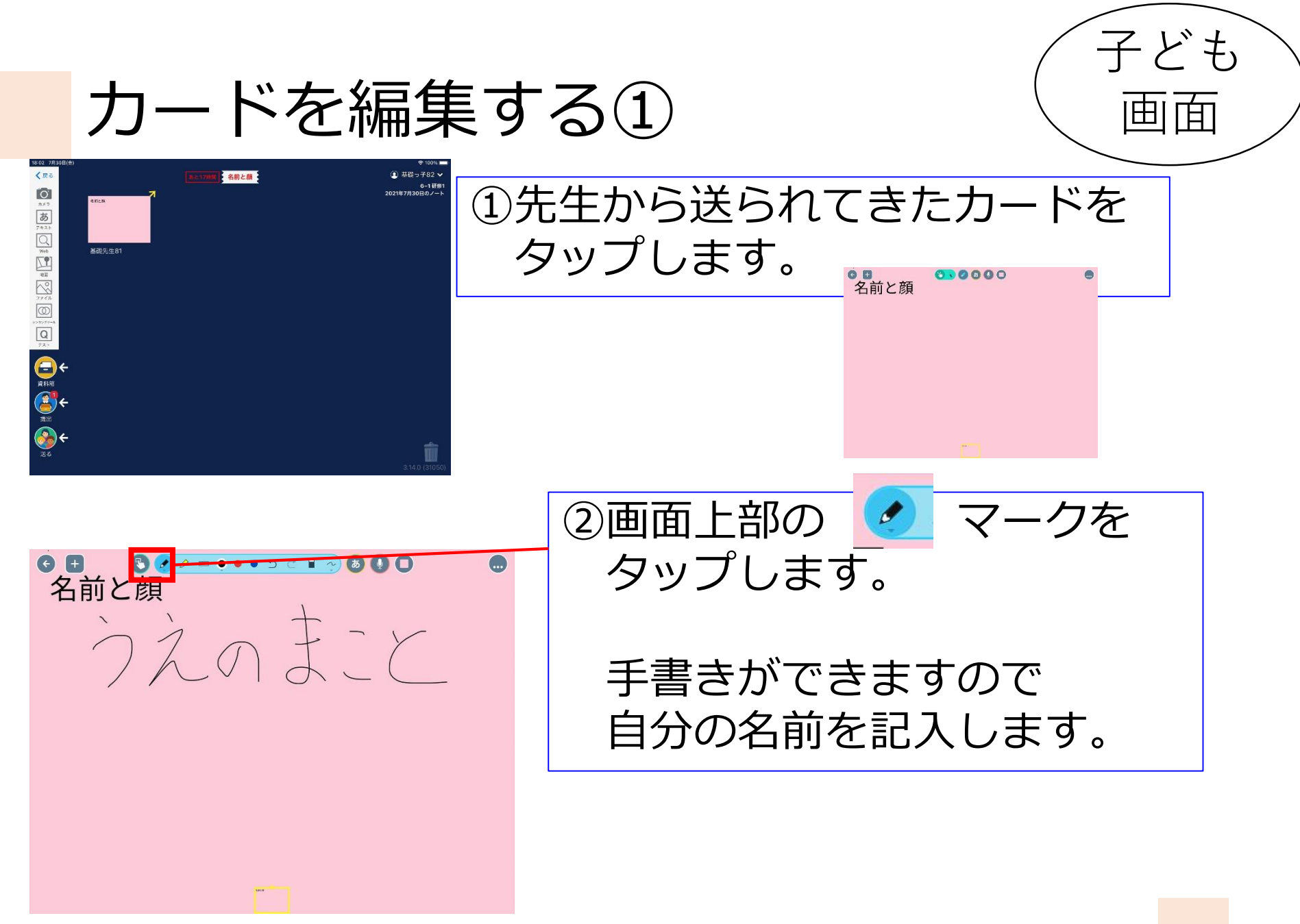

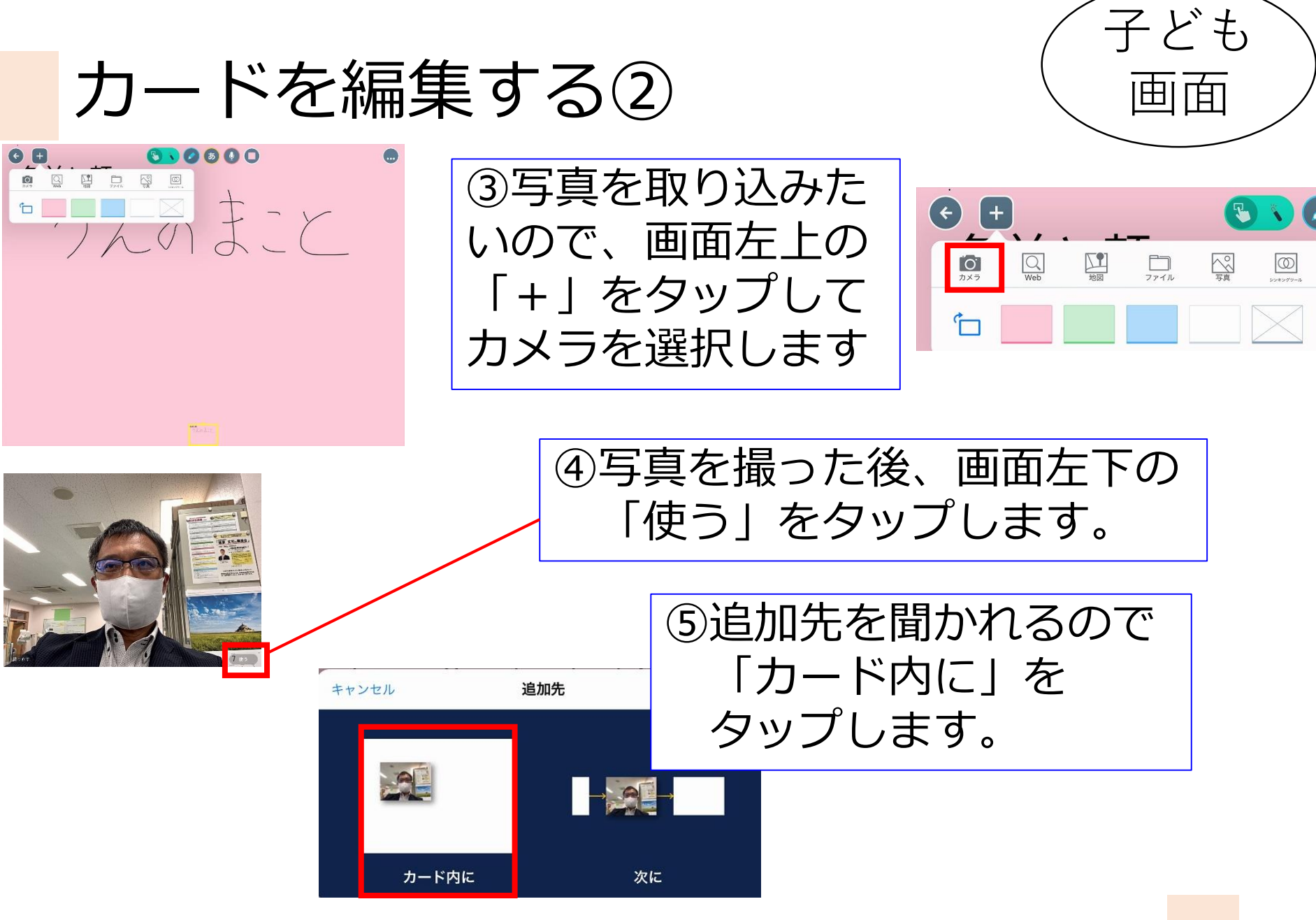

# カードを編集する③

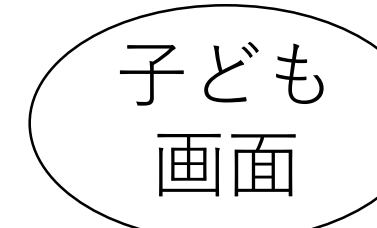

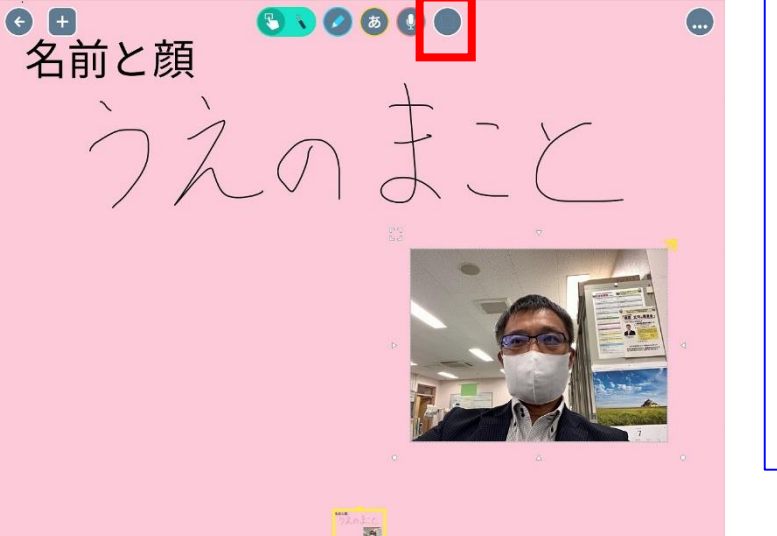

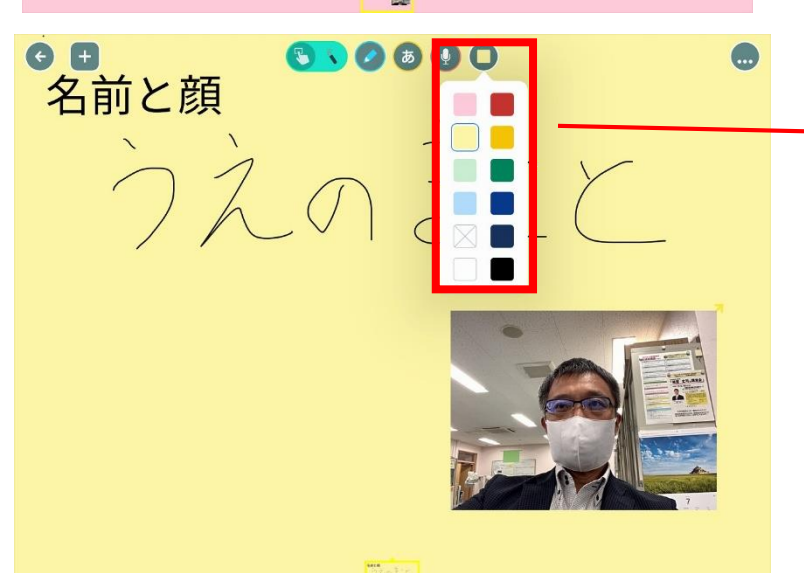

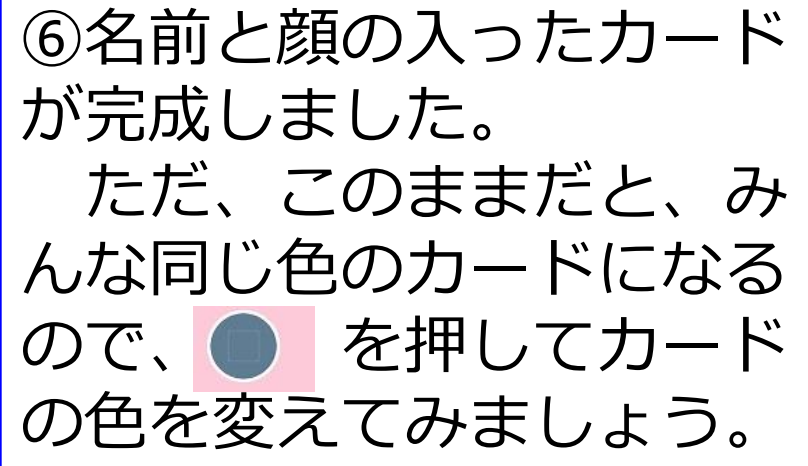

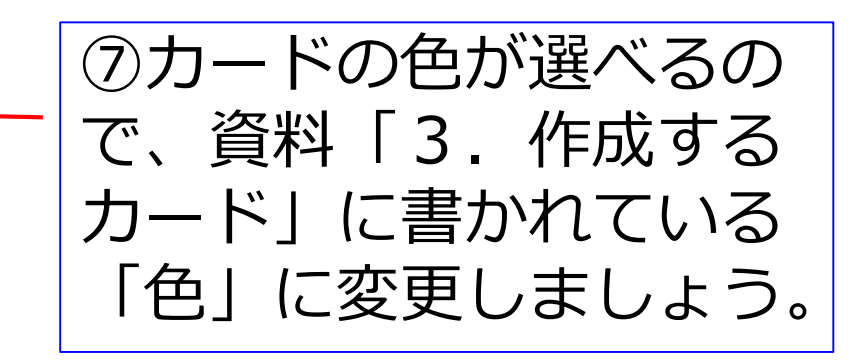

47

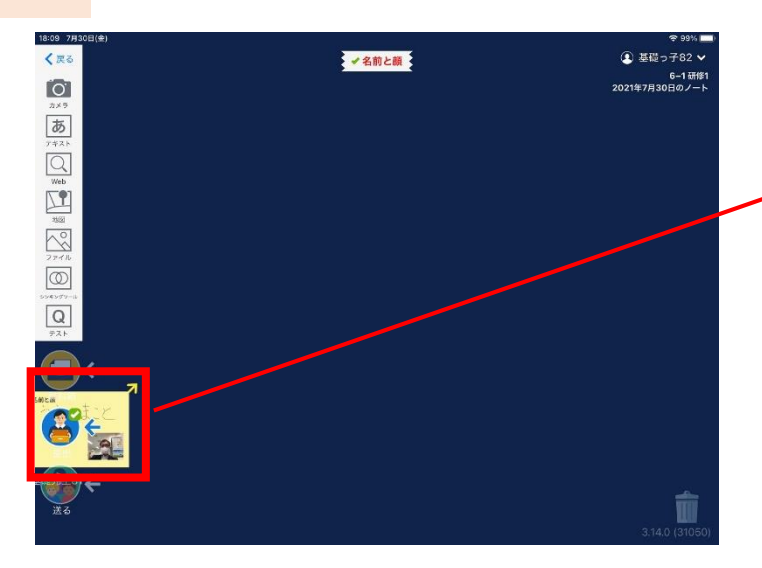

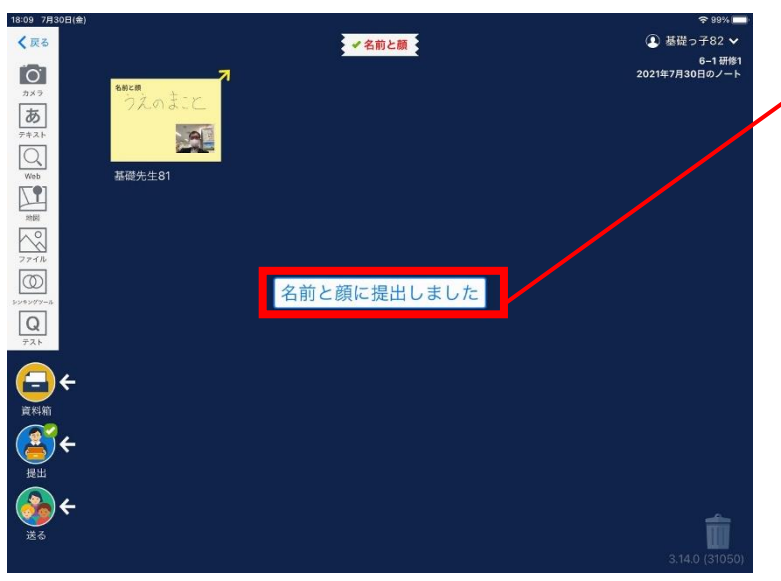

#### ①出来上がったカードを 左下の「提出」まで 引っ張っていきます。

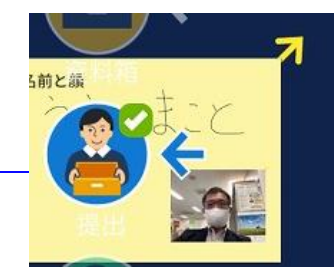

子ども

Ħ

|由|

「名前と顔」という提出箱に (2)提出します。

# 今日の研修の進め方

- ・グループ(3~4名)で進めます。
- ・まずは、全員が先生としてログインします。
- ・グループで1番、番号が少ない人だけが 先生のままで、他の人は、子ども役をします。
- ・子ども役の準備ができたら、先生役が 先ほど作ったカードを送ります。
- ・子ども役は、カードを受け取り、編集。 その後、先生に提出します。
- ・提出されたカードを先生画面で見てみましょう。

# 提出されたカードを見る①

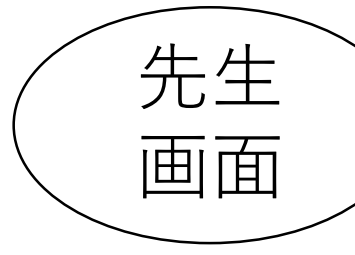

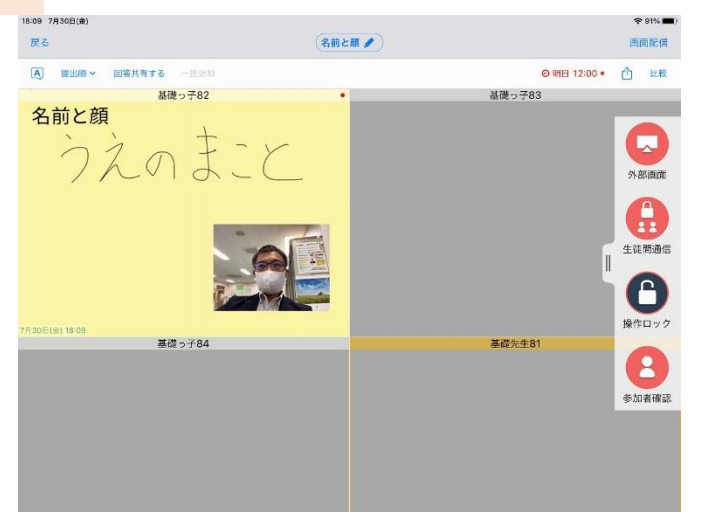

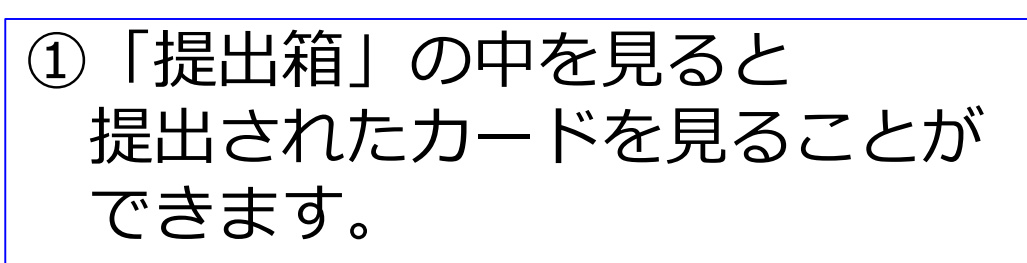

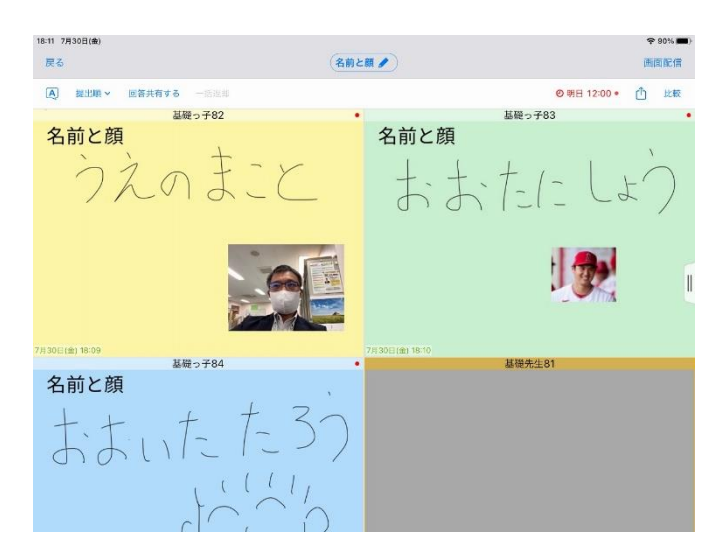

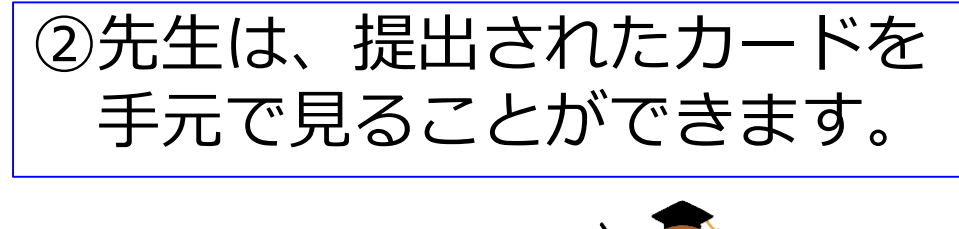

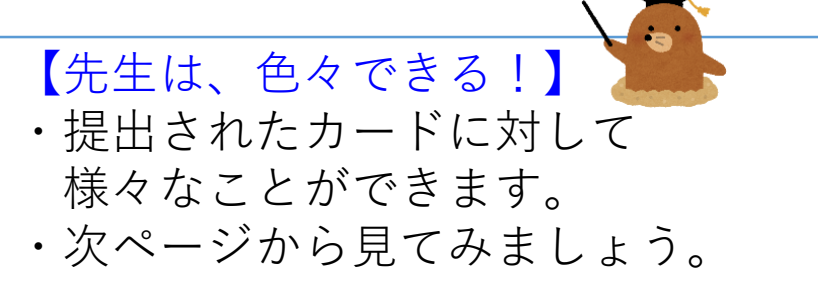

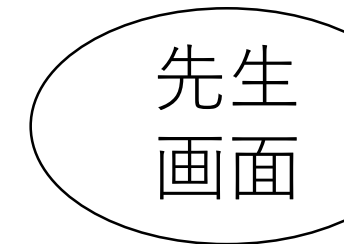

# カードに丸付けをして返却する

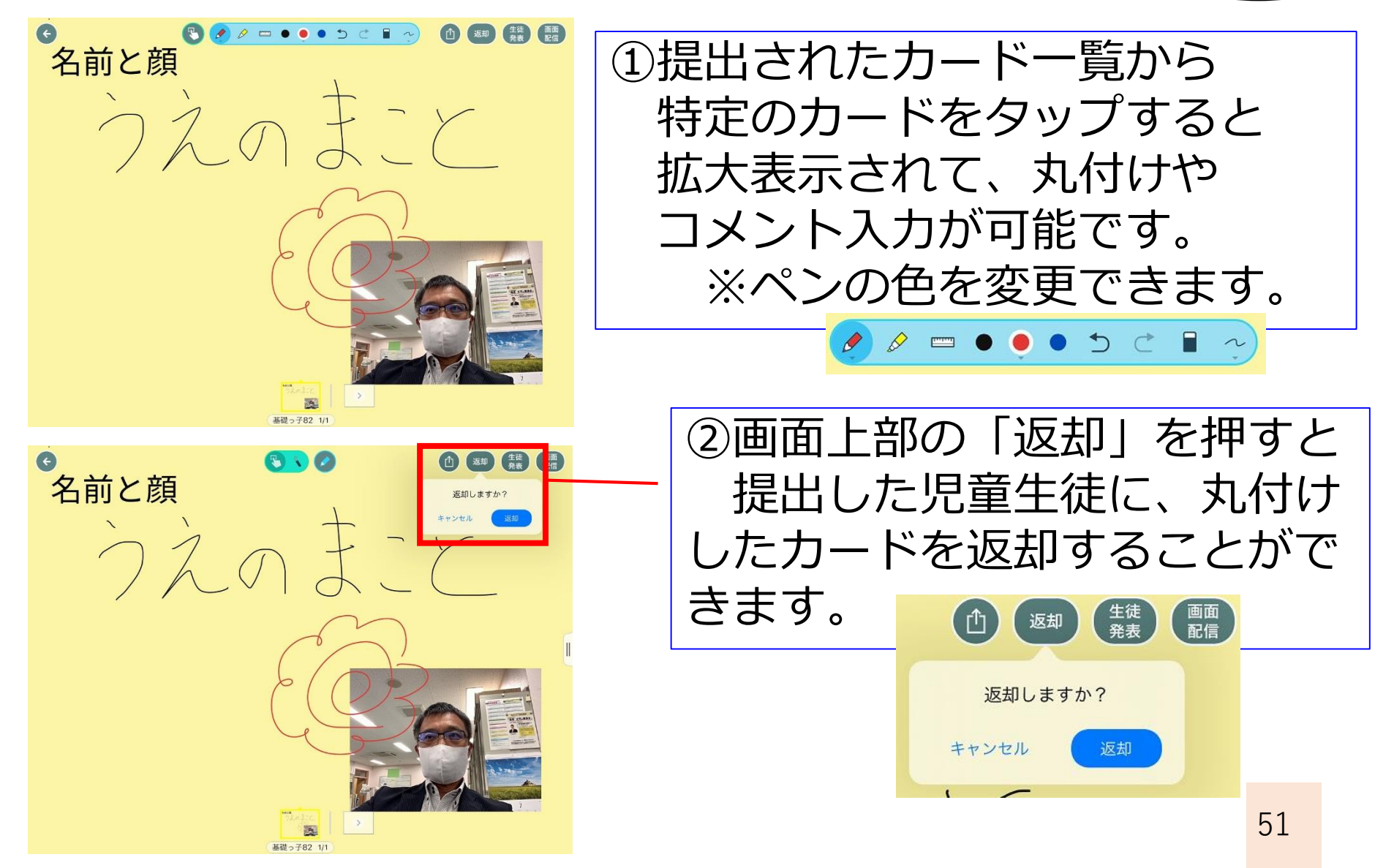

任意のカードを比較する①

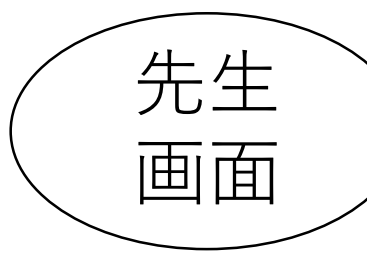

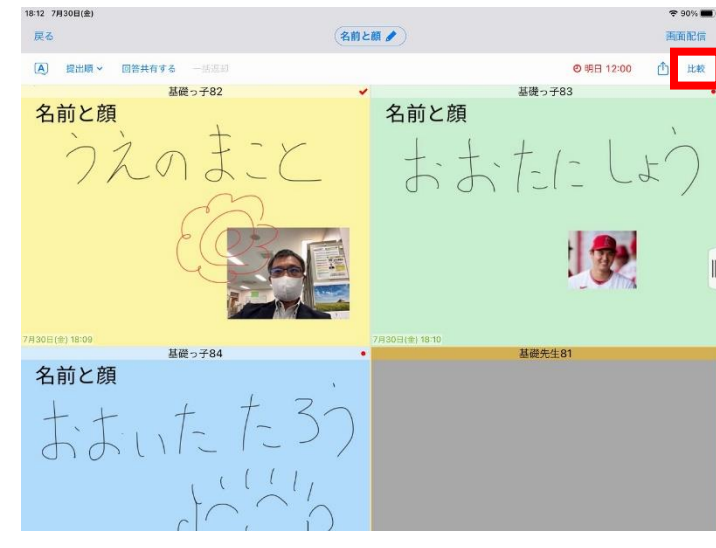

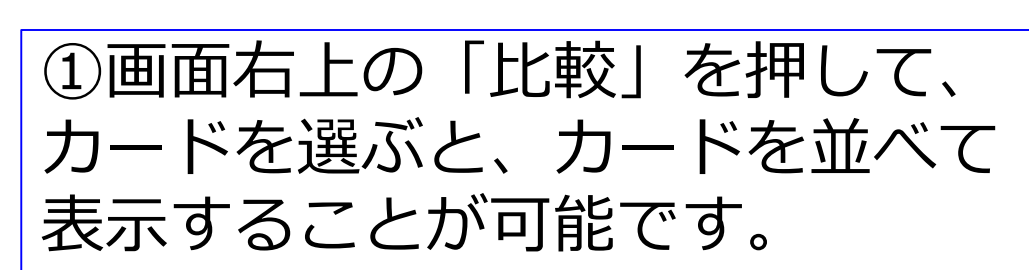

比較

 111 7/303(金)
 ● (1)

 上版する国本語見してください
 正

 正
 日間のう名2

 日間のう名2
 日間のう名2

 日間のう名2
 日間のう名3

 名前と顔
 「

 うえのまたに
 し、

 ご
 日間と聞い

 名前と商
 「

 うえのまたに
 し、

 ご
 こ

 7.000(金) 100
 日間のう名3

 日間のうるのまた
 「

 日間のうるのまた
 し、

 この
 こ

 ア
 7.000(金) 100

 日間のうるのまた
 「

 「
 日間のうるのまた

 この
 こ

②比較したいカードを選択して 「比較開始」をタップします

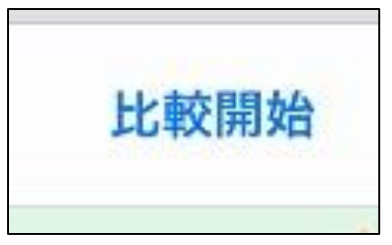

# 任意のカードを比較する②

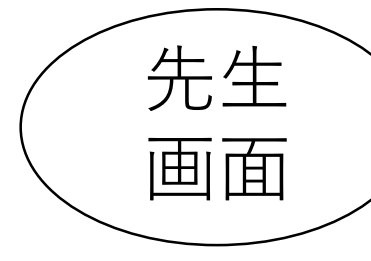

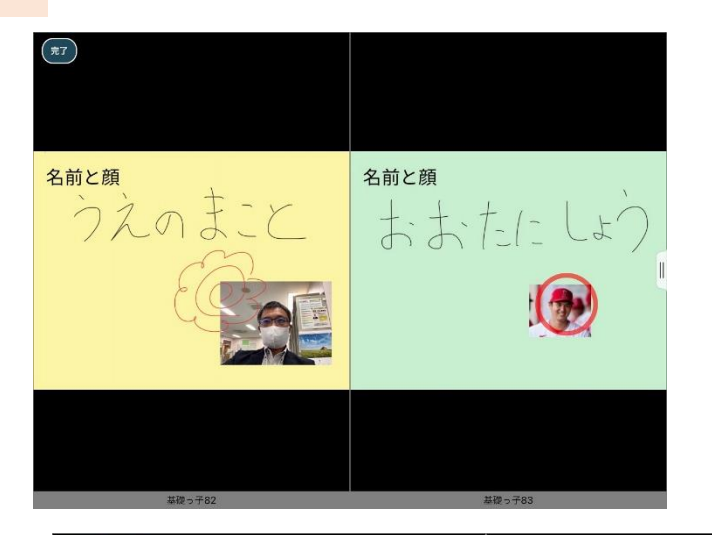

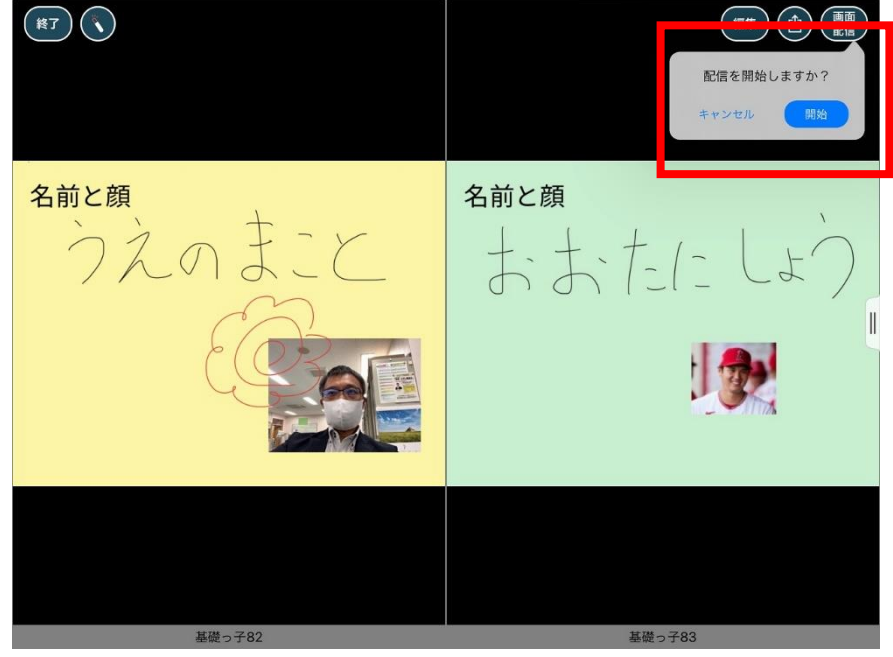

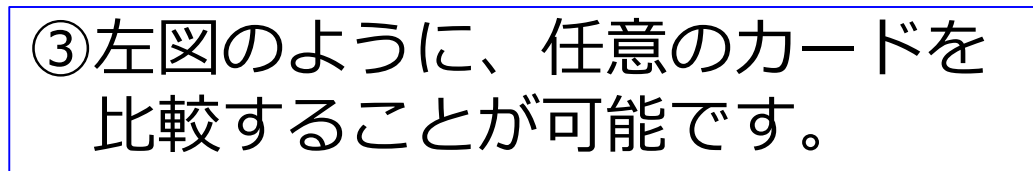

④画面右上の
 「画面配信」をタップ
 すると、この画面を児童
 生徒のiPadに配信するこ
 とが可能です。
 手元で見せたい時など
 に使用してください。

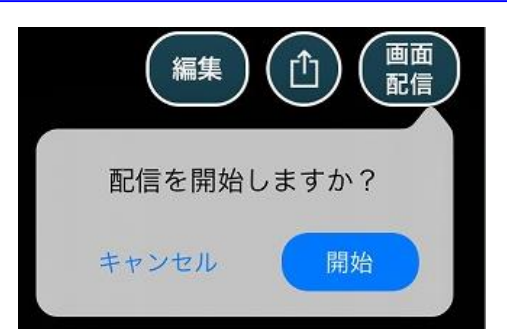

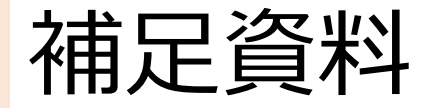

先生が提出箱の「<br />
回答共有<br />
」を有効にすると、生徒が集まった他の生徒の回答を見る事が可能です。

他の生徒の考えを参考にする場面でご利用ください。

最初は、回答共有はオフで生徒本人の回答のみ表示されます。 回答一覧から、回答共有をオンにします。 回答共有をオフにするには、「回答共有中」のボタンを押します。

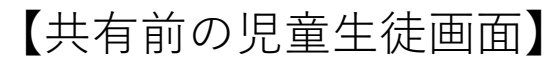

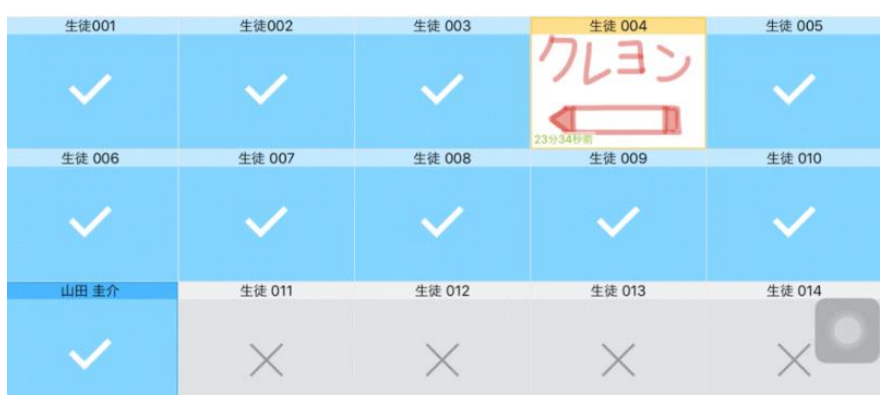

#### 【共有後の児童生徒画面】

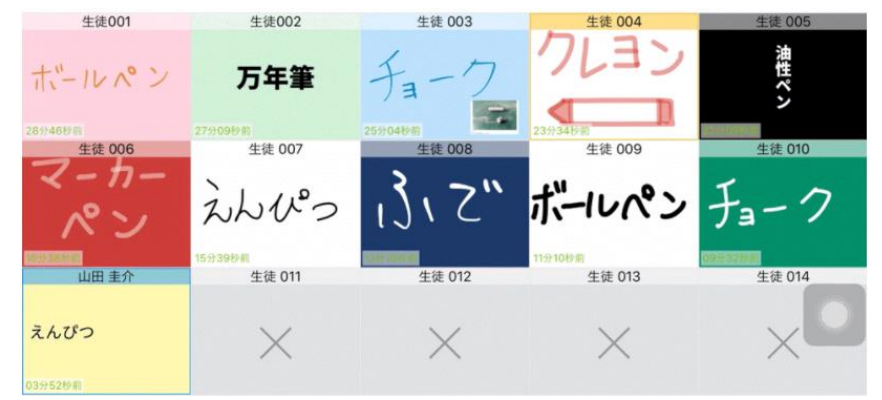

ロイロノートホームページより 54

# 先生役を交代してみよう!

- ・画面共有まで終わったら、先生役を交代します。
- ・「先生役をしていた人」
   →ログアウトして、子どもとしてログイン
- ・2番目に番号が少ない人は、子ども役を ログアウトして、先生役としてログインする

・全員が終わったら、情報交換!

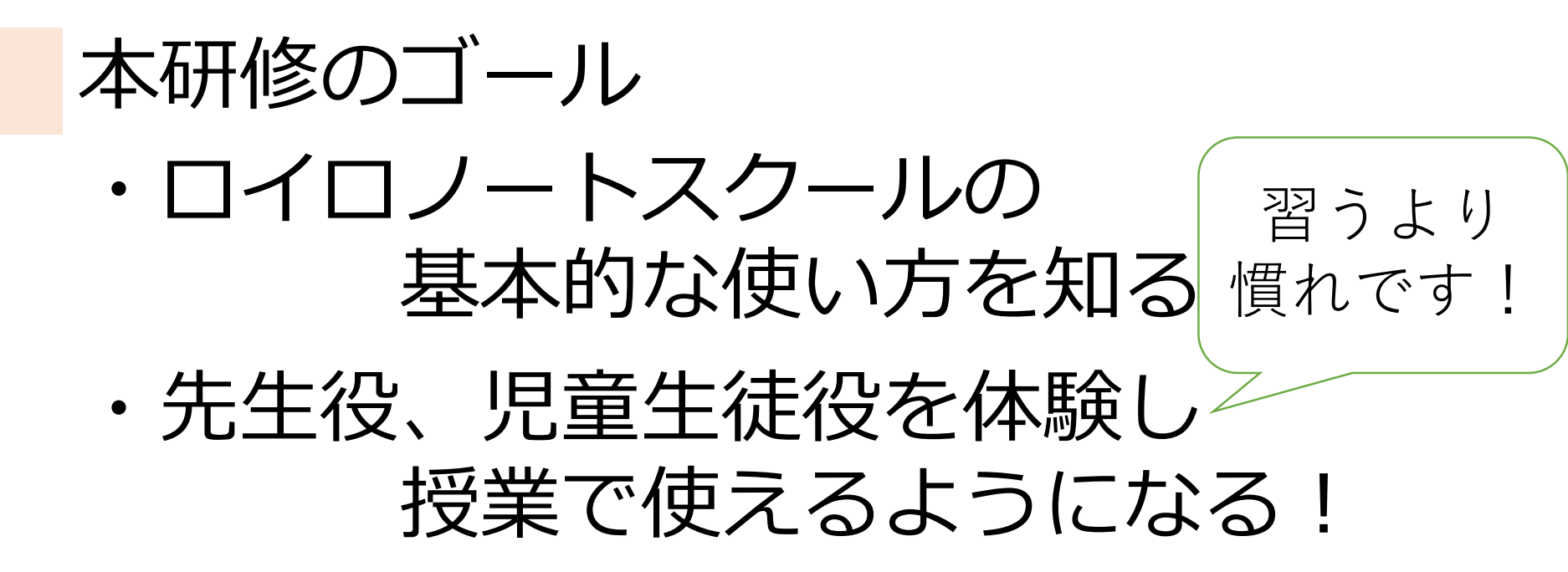

「こんなことも知りたい」 という声をアンケートに お寄せください!

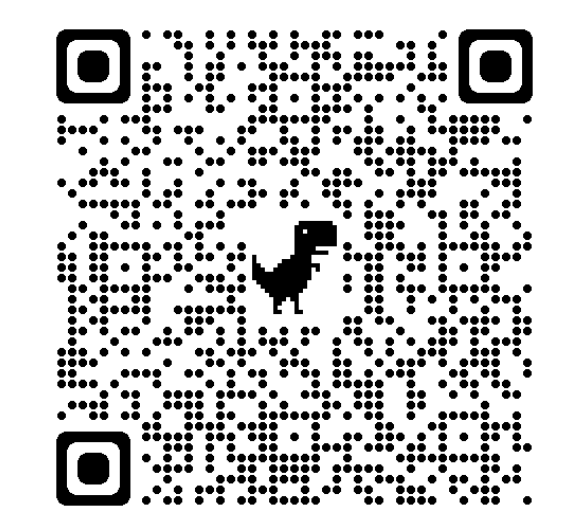